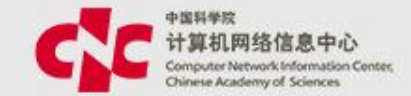

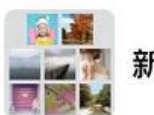

新一代ARP 科研项目(西安)

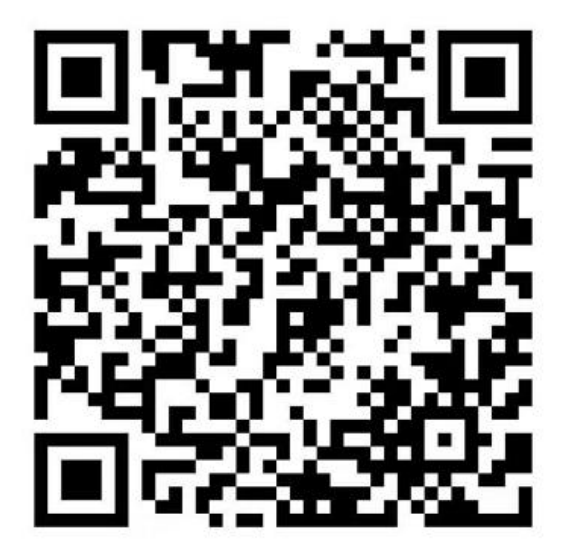

该二维码7天内(9月16日前)有效,重新进入将更新

## WIFI: ARP\_519

## 密码:newarp19

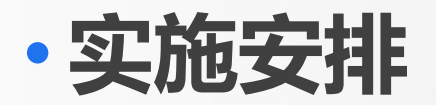

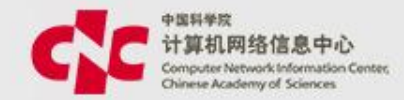

| 时间  | 任务     | 要求                  |
|-----|--------|---------------------|
| 第一天 | 系统操作介绍 | 掌握系统功能及操作           |
| 第二天 | UAT    | 数据迁移、流程配置、<br>功能验证等 |
| 第三天 | 跨模块测试  | 反馈UAT测试确认单          |

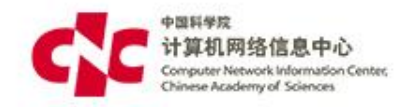

# 新一代ARP 科研项目系统培训

计算机网络信息中心 2019.8

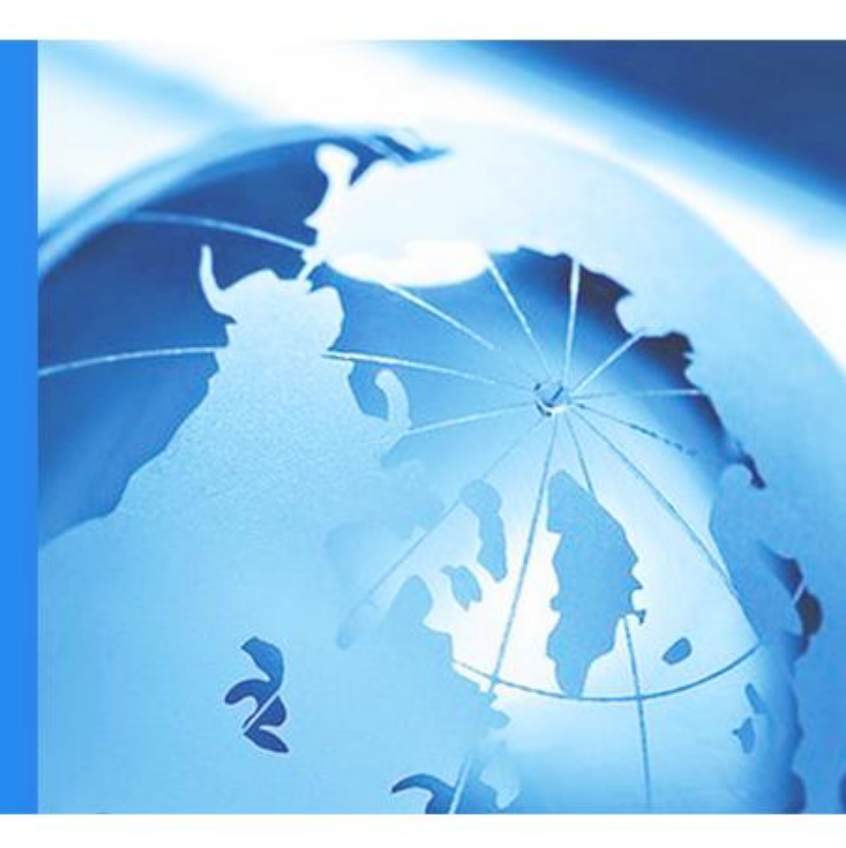

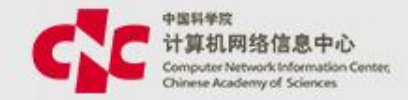

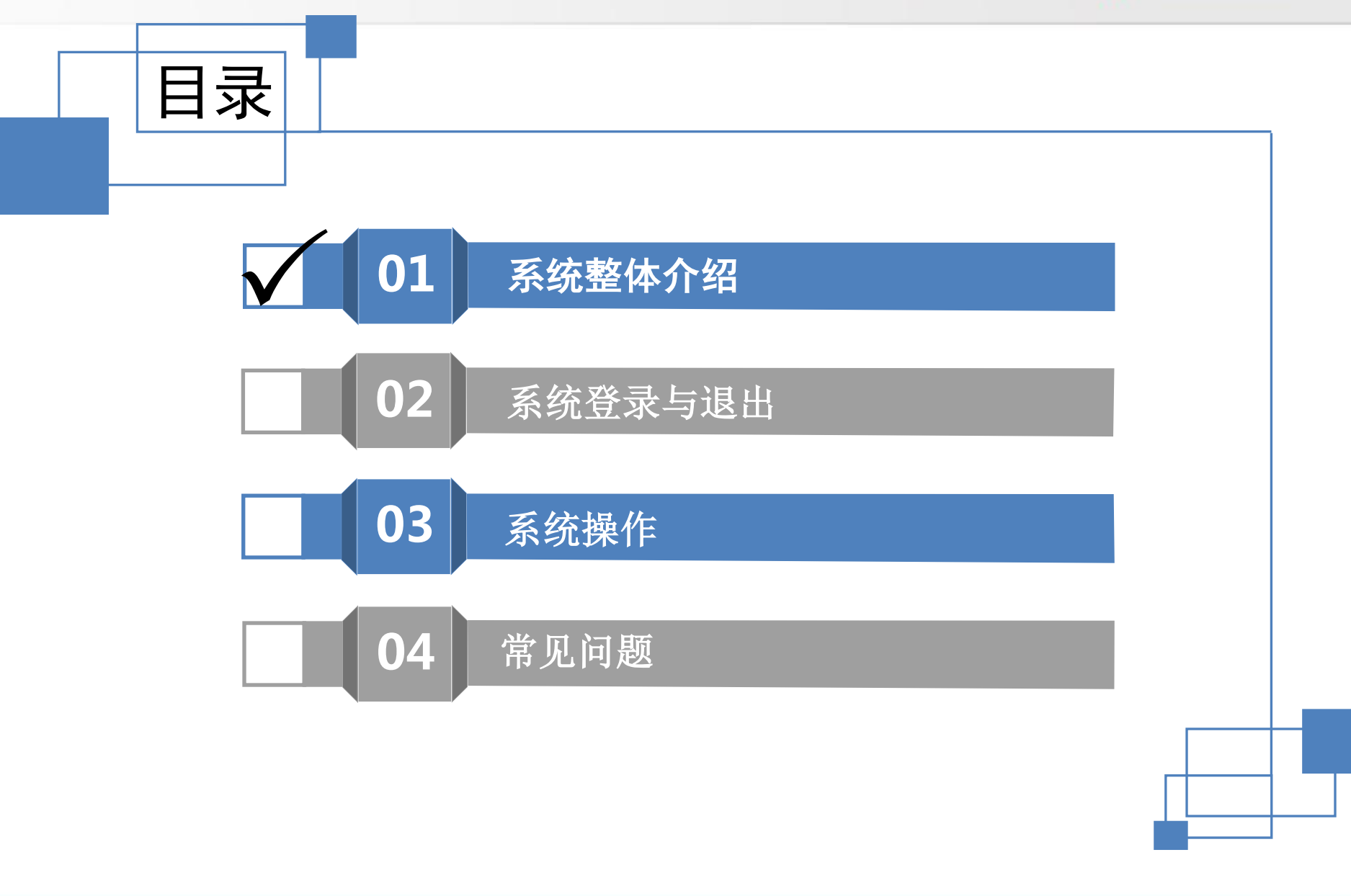

#### 功能架构图

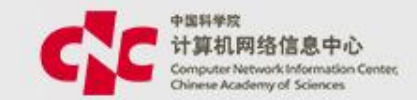

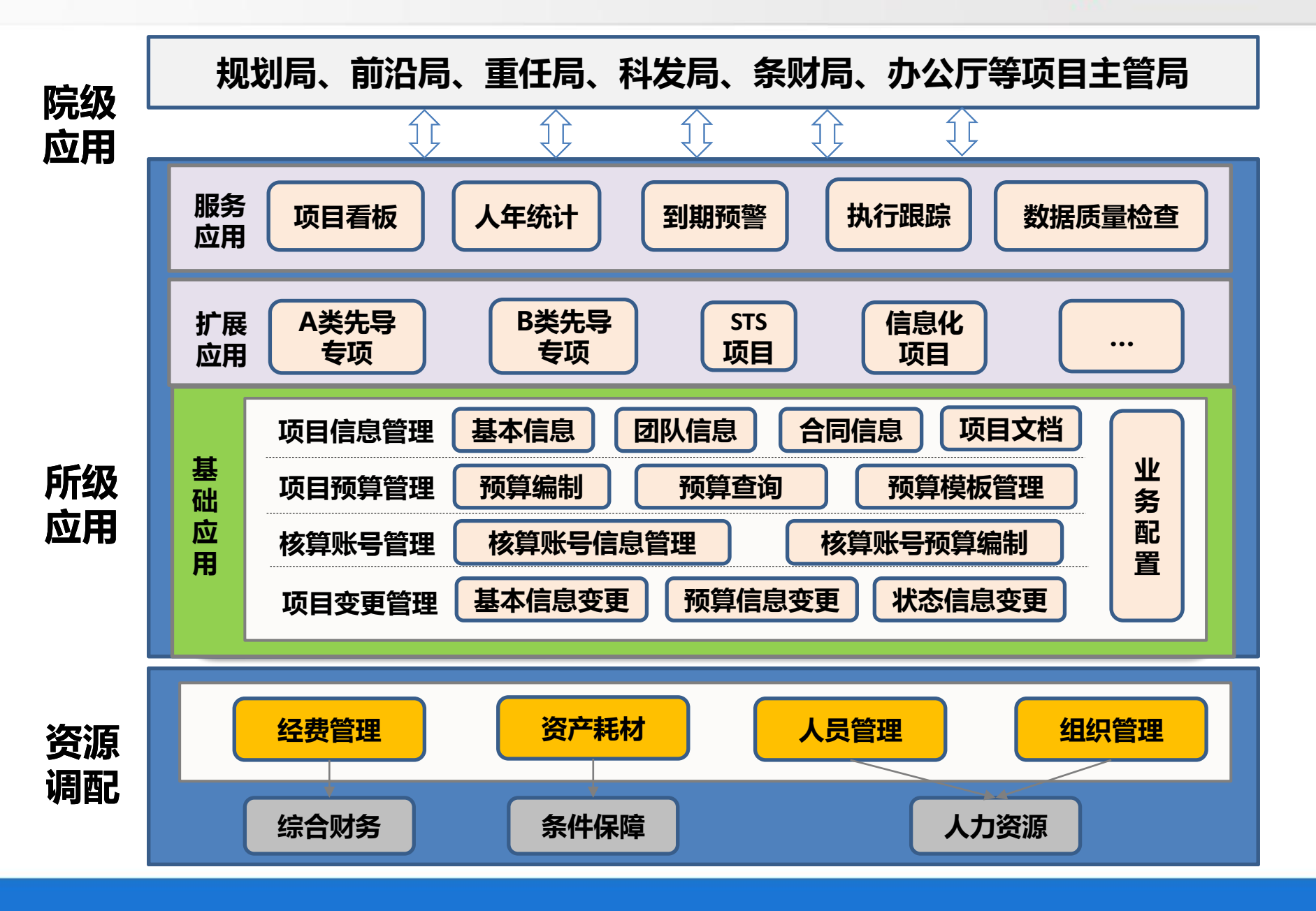

#### 实现符合实际需求的项目任务分解结构管理

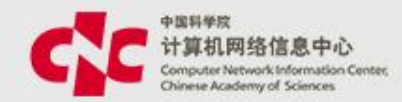

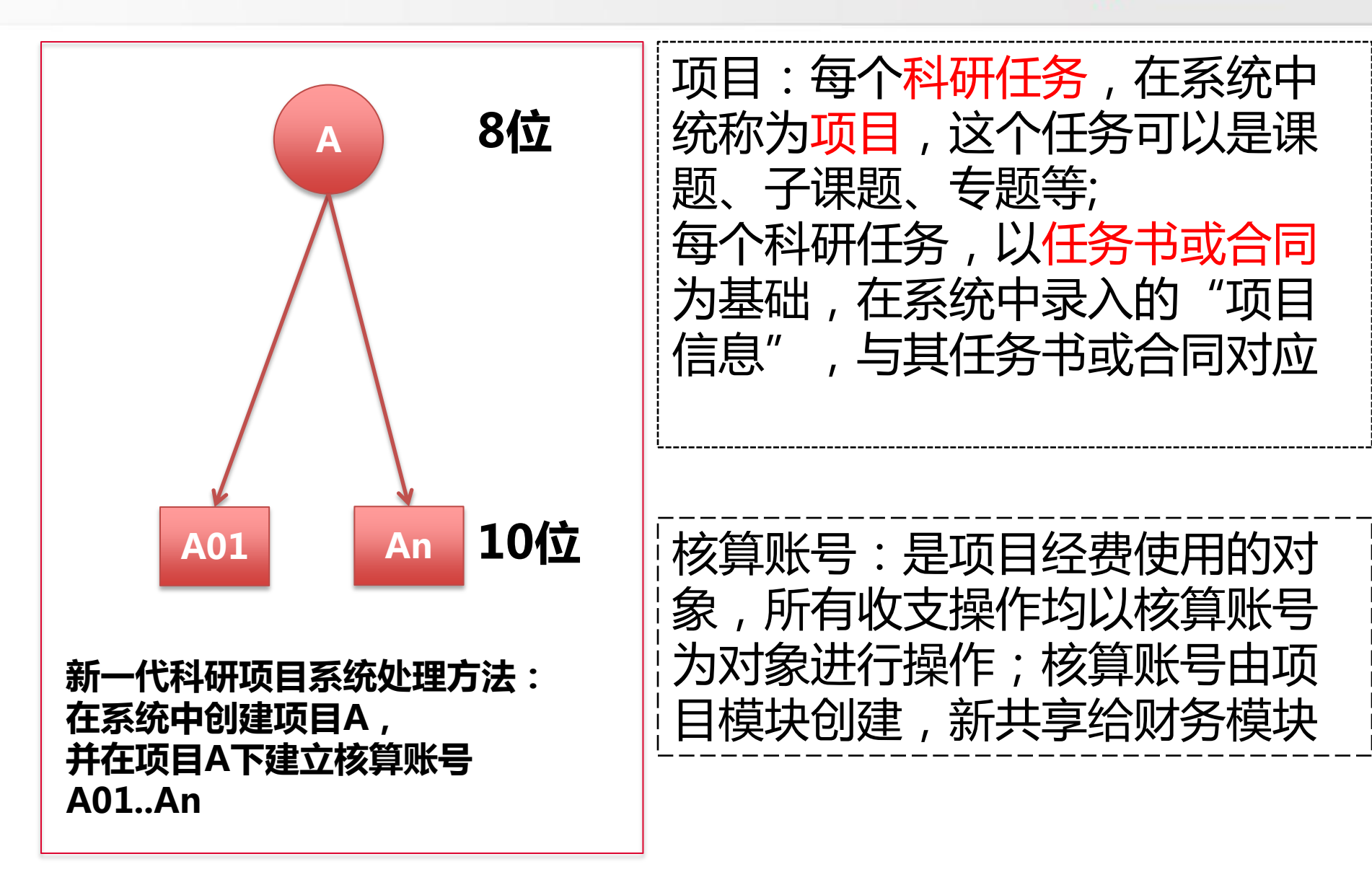

#### 实现全员参与,支持过程管理,提高效率

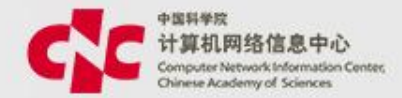

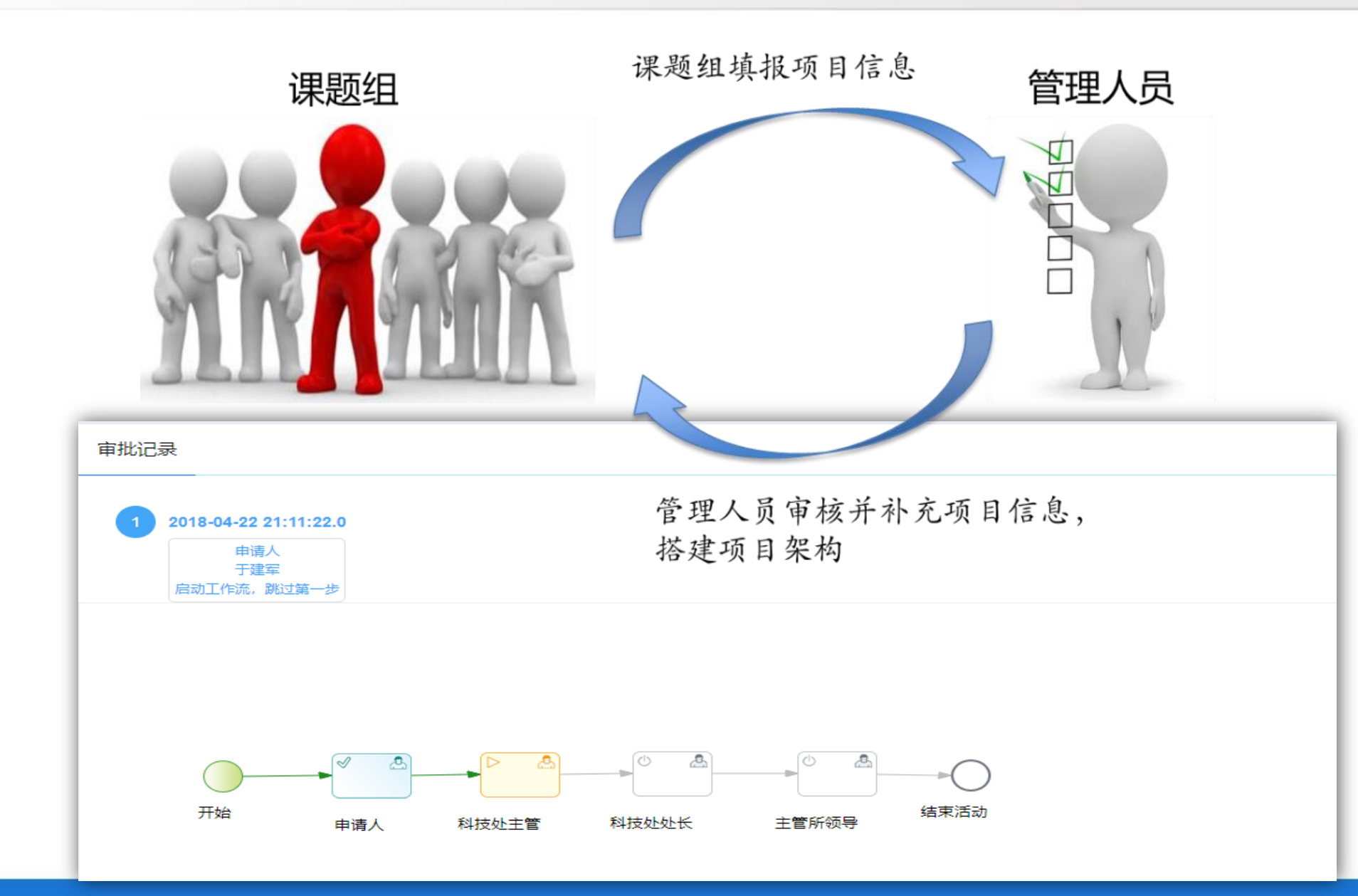

#### 增强项目过程文档管理,便于共享与归集

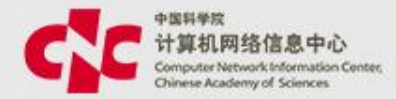

文档库管理

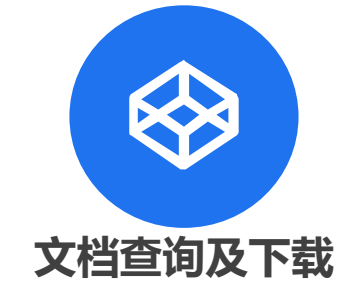

| 首页 > 科研项目列表 > 项目看板 > 项目文档         |                                        |
|-----------------------------------|----------------------------------------|
| <b>归档清单列表</b><br>任务来源:国家重大科技专项    |                                        |
| 任务书<br>文档数:1                      |                                        |
| <b>预算书</b><br>文档数:1               |                                        |
| <b>年度总结</b><br>文档数:0              |                                        |
| <b>中期评估</b><br>文档数:0              |                                        |
| 结题验收<br>文档数:0                     |                                        |
|                                   | -                                      |
| 预算书                               |                                        |
|                                   | ○ 任务书合同隐息                              |
| 打包下载                              | . UND 38679828                         |
| _                                 | ······································ |
| 上传文档                              | 项目名称 无                                 |
| 上传文档                              | 255 Hall 500 ▼                         |
| ▲ 副本业务平台导入模板 - 20180202黄剑 .xlsx × |                                        |
|                                   | 开始时间 和市田市 口 截止时间 和市田市 口                |
| 保存                                |                                        |
|                                   |                                        |

#### 优化项目预算管理,满足管理需要

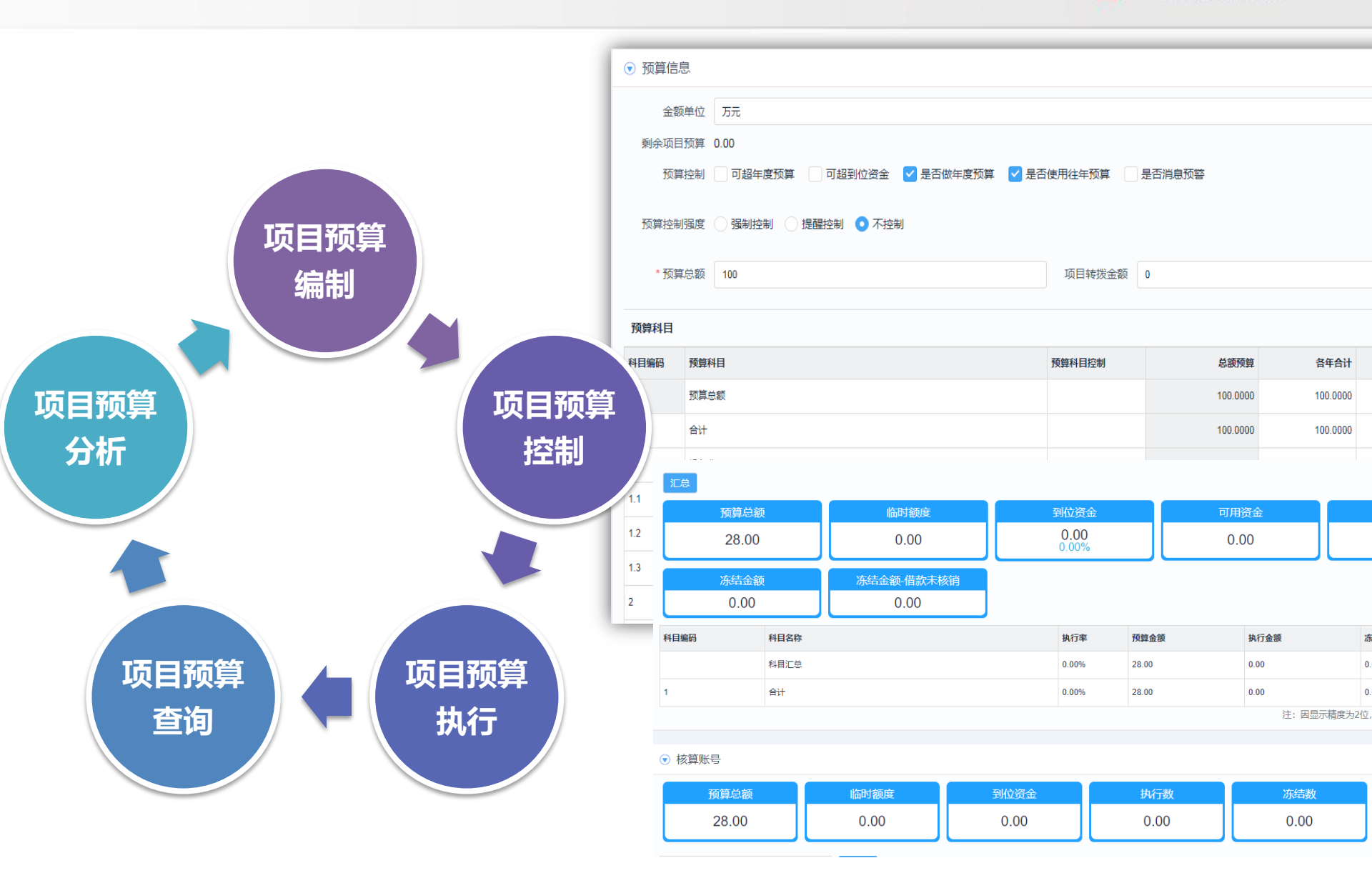

中国科学院

计算机网络信息中心 Computer Network Information Center, Chinese Academy of Sciences

### 提供审批与查询的移动应用服务

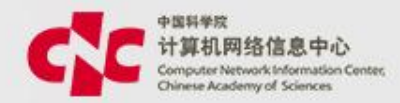

| 비 中国联通 🗢 🗹     | PN 下午        | F7:19      |                      | ■■中国联通 🗢 🖙                                               | 下午7:19                                           | <b></b> )       | ••II 中国联通 🗢 🖙                               | 下午7:19                       | <b>•</b> ) |
|----------------|--------------|------------|----------------------|----------------------------------------------------------|--------------------------------------------------|-----------------|---------------------------------------------|------------------------------|------------|
|                | 应            | <b>Z</b> 用 |                      | <                                                        | 我的项目                                             |                 | <                                           | 合同/协议管理                      |            |
| 发文             | 收文           | 签报         |                      | Q 输入项目名称/项                                               | 同编码进行搜索                                          |                 | Q、请输入合同号//                                  | 项目名称                         |            |
| 科研项目           |              |            |                      | 我                                                        | 负责的 我参与的                                         |                 | 新一代ARP试点版政<br>合同号:201801180                 | 府会计智能核算数据与环<br>1             | 5境支撑       |
|                | ı.           |            | 且                    | 规划管理平台和科技排                                               | G告信息管理平台建设                                       | 执行              | 所属项目:新一代AF                                  | <b>RP</b> 试点版政府会计智能核         | 该算数据与环境支   |
| 项目审批列表         | 我的项目         | 我的经费       | 合同/协议管理              | 项目编码: Y62919<br>任务来源:院其他任务<br>项目负责人:孙健英<br>经费总额: 210.00万 | 2016-01-01至201<br><sup></sup> 子                  | 8-12-31         | 研究所内网办公平台<br>合同号:201600015<br>所属项目:研究所内     | 8<br>网办公平台                   |            |
| 结题查询           |              |            |                      | 新一代ARP试点版政府<br>项目编码:Y829441<br>任务来源:院其他任务                | 守会计智能核算数据与环境支持<br>2018-01-01至201<br><sup>5</sup> | 掌 执行<br>8-12-31 | 空间应用工程与技术<br>合同号:201600015<br>所属项目:空间应用     | 中心薪酬管理平台<br>3<br>工程与技术中心薪酬管理 | 平台         |
| 综合财务           |              |            |                      | 项目负责人:孙健英<br>经费总额:20.00万                                 |                                                  |                 | 规划管理平台和科技<br>合同号:201600015                  | 报告信息管理平台建设<br>5              |            |
|                |              |            |                      | 研究所内网办公平台                                                |                                                  | 关闭              | 所属项目:规划管理                                   | 平台和科技报告信息管理                  | 平台建设       |
| 成算账号预算执<br>行列表 | <b></b> 我的报销 | 差旅费标准查询    | 回到<br>部门费用分摊业<br>务审核 | 项目编码:Y62901<br>任务来源:院其他任务<br>项目负责人:孙健英<br>经费总额:30.00万    | 2016-01-01至201<br><sup></sup>                    | 7-12-31         | STS计划项目信息管:<br>合同号:201600002<br>所属项目:STS计划: | 理系统建设<br>3<br>项目信息管理系统建设     |            |
| 还款查询           | 经费转拨审核       | 一般费用分摊审核   | 重接收款审核               | STS计划项目信息管理<br>项目编码:Y64206<br>任务来源:院其他任务<br>项目负责人:孙健英    | 裡系统建设<br>2016-01-01至201<br>う                     | 关闭<br>6-12-31   |                                             |                              |            |
|                | <u> 78</u>   |            | Î                    | 经费总额: 42.00万                                             |                                                  |                 |                                             |                              |            |
| 首页             | 消息           | 应用         | 我的                   |                                                          |                                                  |                 |                                             |                              |            |

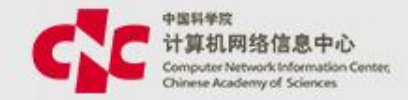

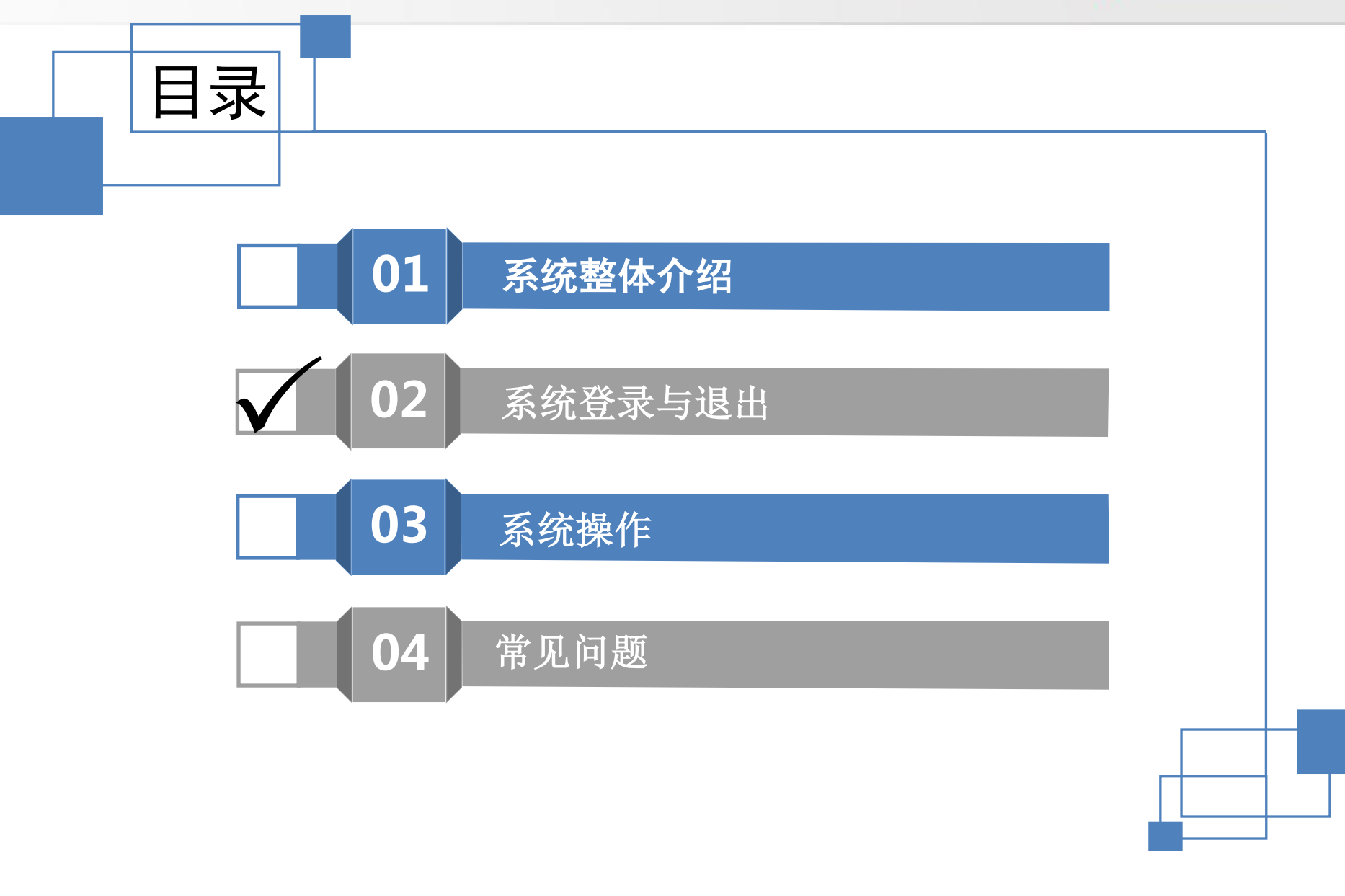

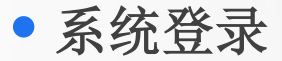

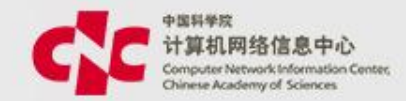

- 方式1:直接输入域名地址 ----新系统上线切换后 •
- 打开浏览器输入: http://ihb.arp.cn; 输入科技云通行证可直接访问。
- 关于浏览器:Google Chrome(推荐)、firfox、360、IE10/11

**肝究**所

网上办公平台 ARP2.4 ARP2.4(ERP)

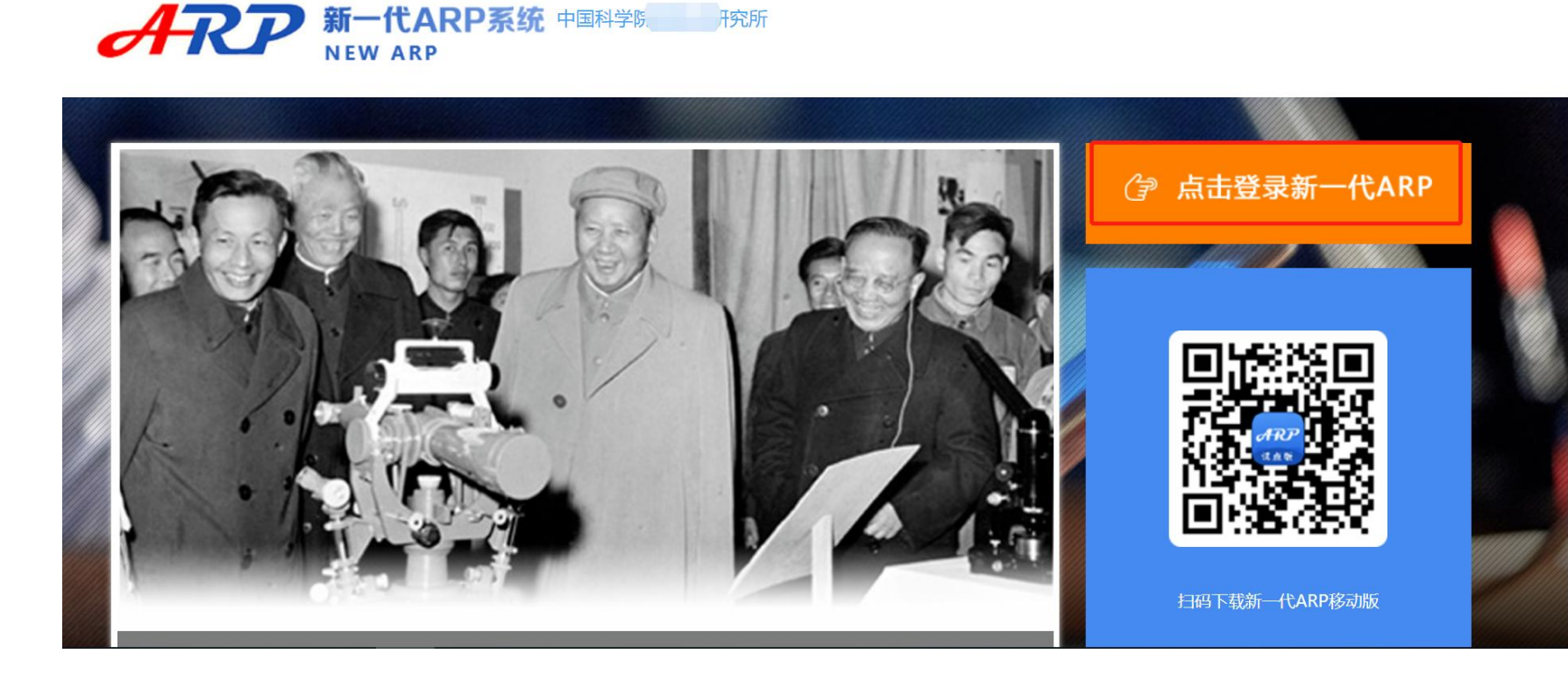

• 系统登录

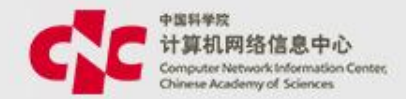

- 方式2: 专用浏览器
- 使用专用浏览器:在桌面,点击"ARP专用客户端"图标可自动登录 到新一代ARP科研项目系统;

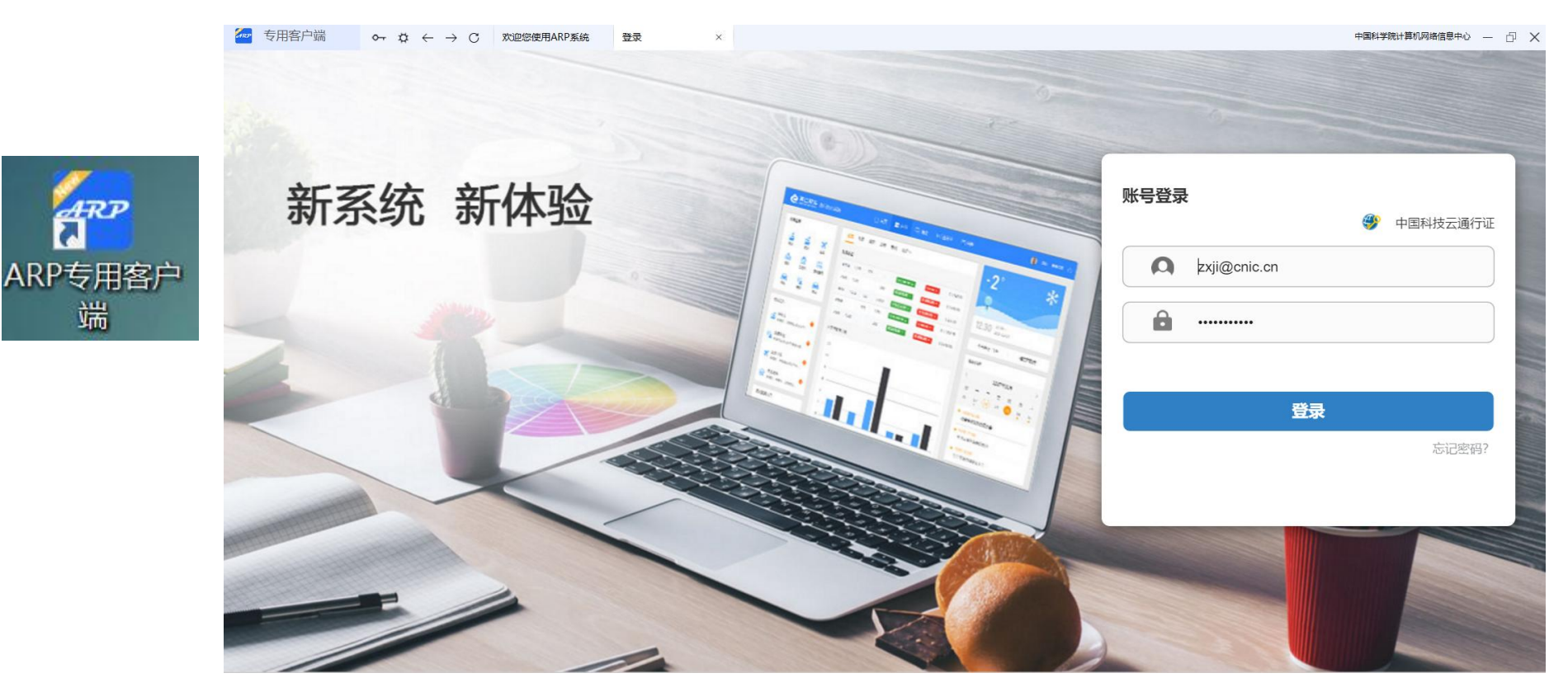

• 退出登录

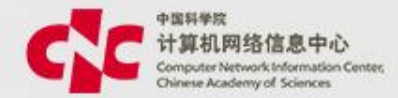

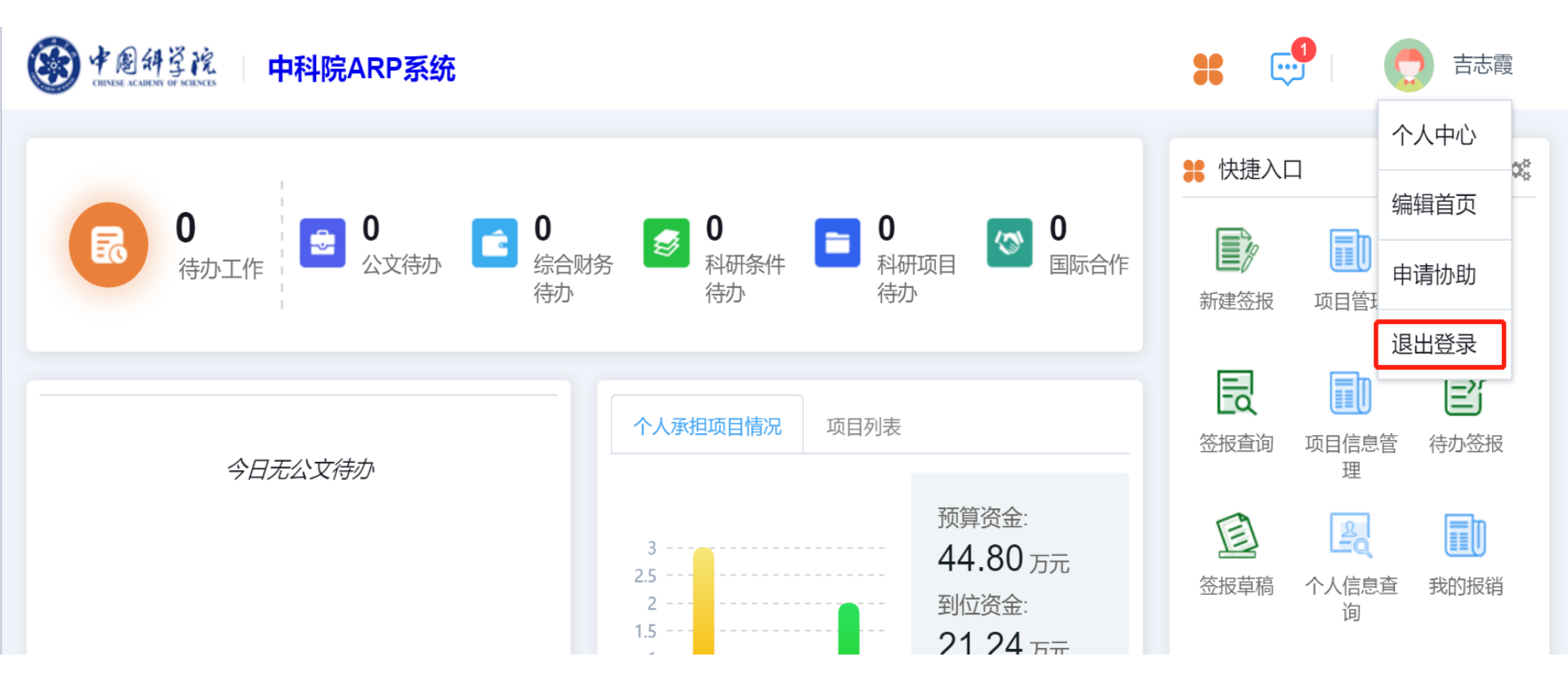

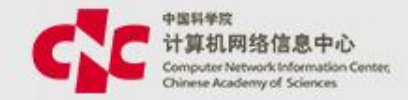

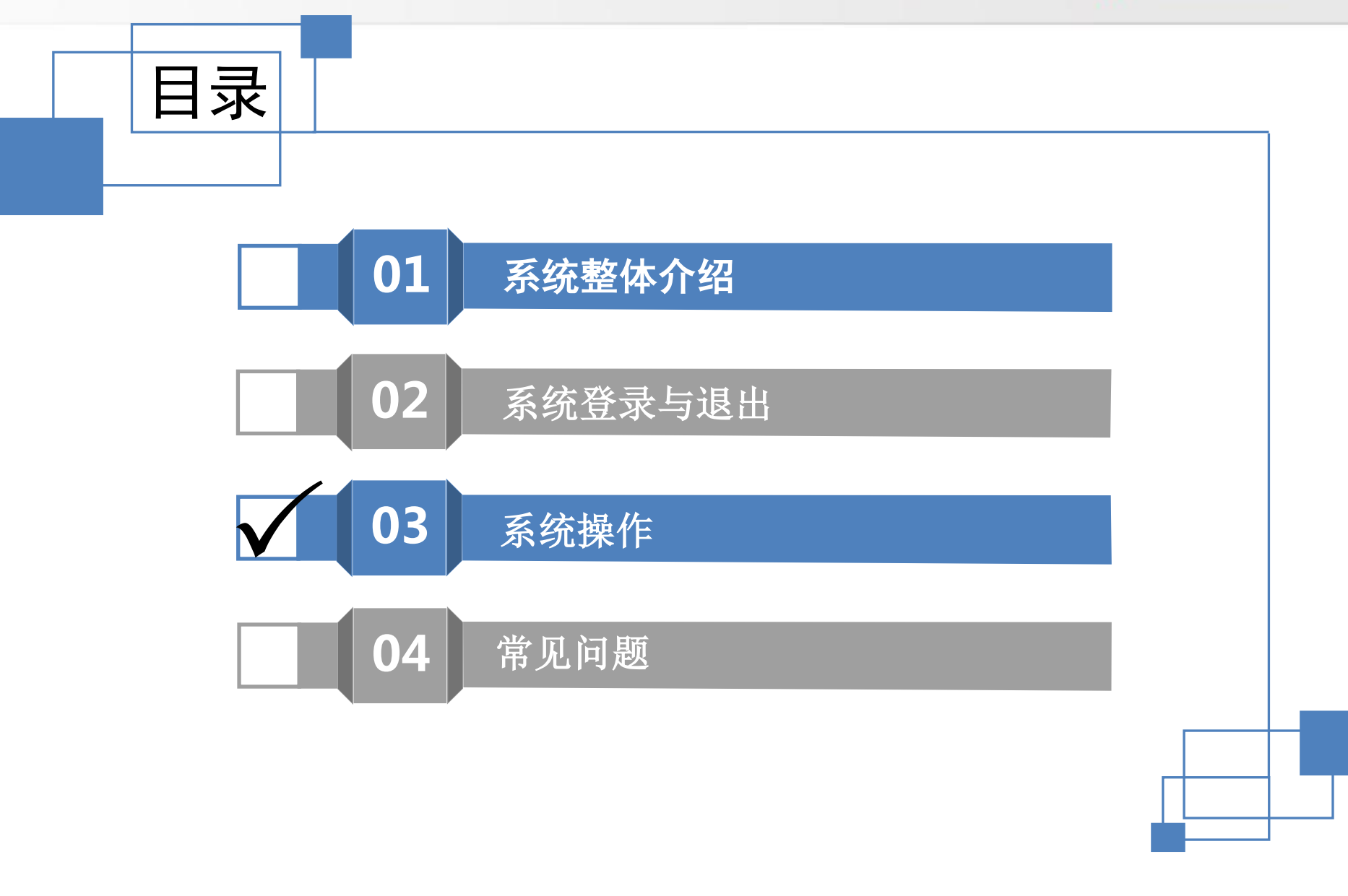

页面风格:页面主要元素

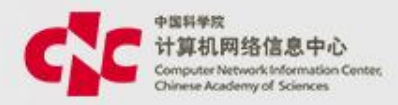

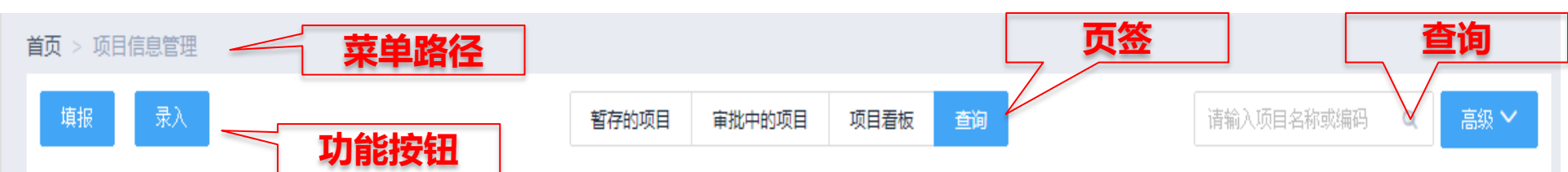

#### 提示:本列表列出您参与的以及您有部门数据权限查看的项目

| 项目编码       | 项目简称             | 任务来源(大类)          | 项目负责人       | 承担部门 | 项目期间                    | 项目状态               | 经费总额 操作        |
|------------|------------------|-------------------|-------------|------|-------------------------|--------------------|----------------|
| Y810790600 | 负责人审批002         | 国家任务/国家重大科<br>技专项 | 于建军         | 网络中心 | 2018-04-01 至 2019-06-30 | 已审批                | 600.00万元 🔍     |
| Y810790500 | 财务专用项目042<br>0   | 国家任务/国家重大科<br>技专项 | 于建军,施卓<br>敏 | 网络中心 | 2018-04-20 至 2019-12-31 | 已审批                |                |
| Y810790400 | 负责人审批001         | 国家任务/国家重大科<br>技专项 | 于建军,佟钊      | 网络中心 | 2018-04-01 至 2019-06-30 | 审核中                | 1,100.00万<br>元 |
| Y810790300 | 测试填报201804<br>19 | 国家任务/国家重大科<br>技专项 | 于建军,周媛      | 网络中心 | 2018-04-19 至 2019-12-31 | 已审批                | 5,000.00万<br>元 |
| Y810790100 | 0417001          | 国家任务/国家重大科<br>技专项 | 于建军         | 网络中心 | 2018-04-01 至 2019-09-30 | 审核中                | 1,200.00万<br>元 |
| Y810790000 | 无                | 国家任务/国家重大科<br>技专项 | 于建军,佟梓<br>赫 | 网络中心 | 2018-04-01 至 2019-04-30 | 草稿                 | 250.00万元       |
| <<br>数     | 据展现              |                   |             |      | <b>万数导航</b>             | <mark>→</mark> 共6条 | ▶ 10 条/页 ▼     |

#### 页面风格:主要元素

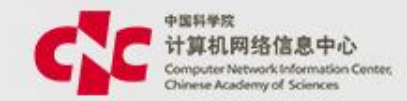

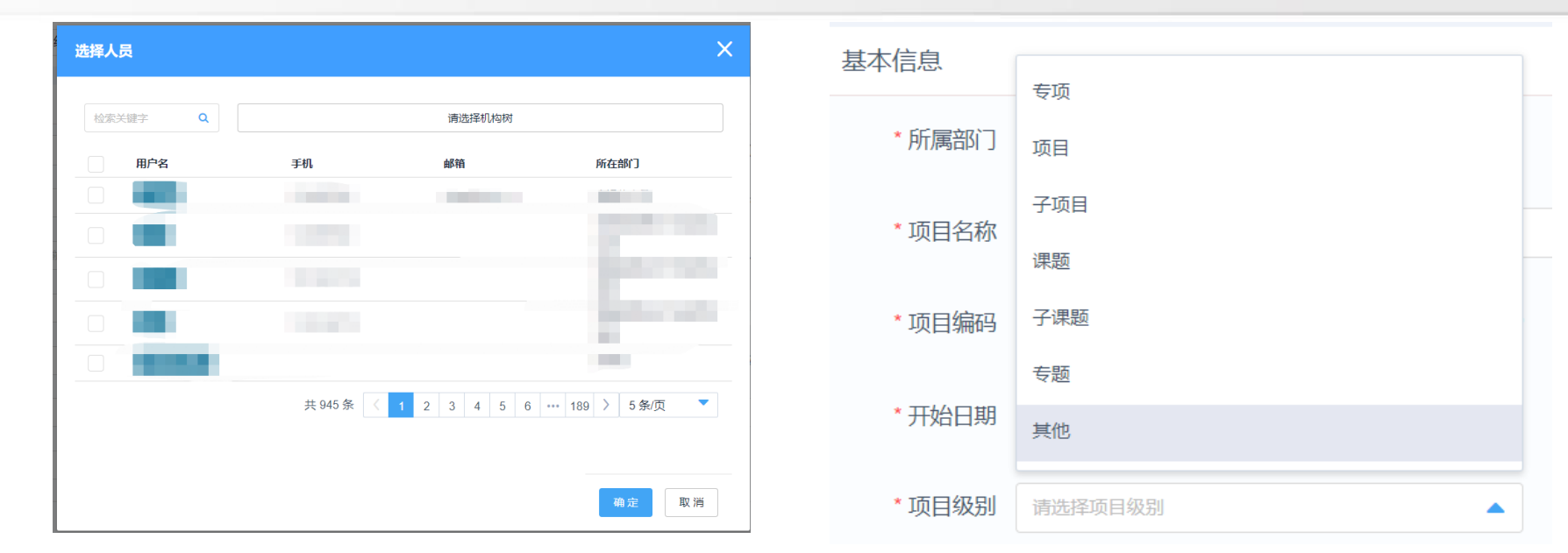

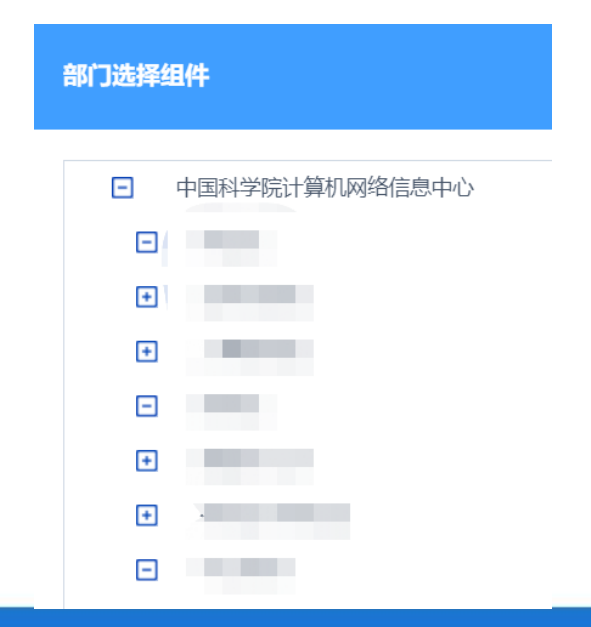

| « < |    | 201 | 19年( |    | > >> |    |
|-----|----|-----|------|----|------|----|
| 日   |    |     |      |    | 五    |    |
| 26  | 27 | 28  | 29   |    | 31   | 1  |
| 2   | 3  | 4   | 5    | 6  | 7    | 8  |
| 9   | 10 | 11  | 12   | 13 | 14   | 15 |
| 16  | 今天 | 18  | 19   | 20 | 21   | 22 |
| 23  | 24 | 25  | 26   | 27 | 28   | 29 |
| 30  | 1  | 2   |      | 4  | 5    | 6  |

#### 页面风格:待办

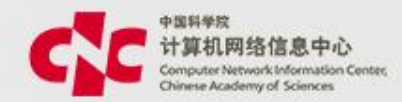

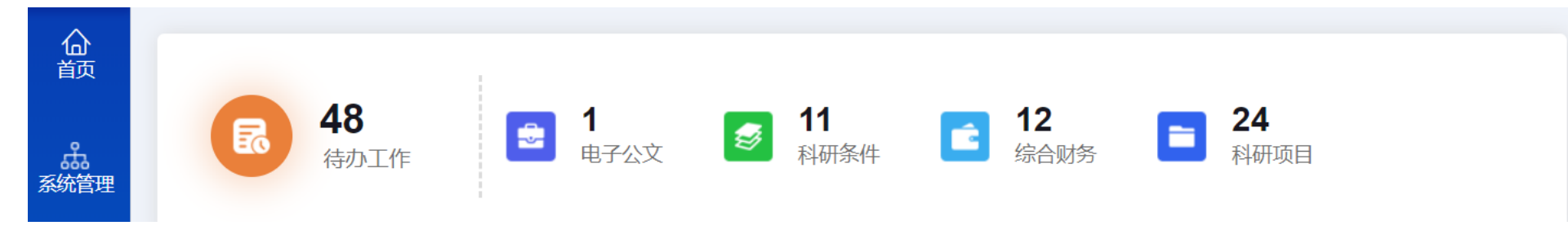

#### 科研项目待办

| 序号   | 业务类型   | 编码         | 名称                        | 申请人    | 申请部门 | 申请时间                | 操作 |
|------|--------|------------|---------------------------|--------|------|---------------------|----|
| 1    | 项目填报申请 | Y810790400 | 测试流程—负责人审批<br>001         | 模拟测试人员 | 网络中心 | 2018-04-19 17:04:51 |    |
| 2    | 项目填报申请 | Y810790100 | 测试项目2018041700<br>1       | 模拟测试人员 | 网络中心 | 2018-04-17 14:48:24 |    |
| 3    | 项目变更申请 | Y810791500 | 填报0402-麦兜-V1-变<br>更2      | 模拟测试人员 | 网络中心 | 2018-04-11 17:20:37 |    |
| 4    | 项目变更申请 | Y801790000 | 测试项目填报-201803<br>22-麦兜-V3 | 模拟测试人员 | 网络中心 | 2018-04-11 16:52:29 |    |
| 5    | 项目变更申请 | Y810790300 | 集成测试-填报201803<br>21-麦兜-V1 | 模拟测试人员 | 网络中心 | 2018-04-04 17:23:41 |    |
| 共16条 | < 1 >  |            |                           |        |      |                     |    |

页面风格:待办

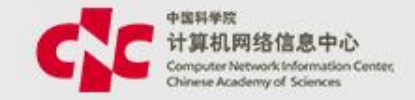

|                  | LIEVER MADE IN DESCRIPTION DESCRIPTION |           |                |                           |         |      |  |  |  |  |
|------------------|----------------------------------------|-----------|----------------|---------------------------|---------|------|--|--|--|--|
| 合<br>颉           | 业务审批                                   | 非科研项目业务审批 | 科研项目业务审批       | ]                         |         |      |  |  |  |  |
|                  | 项目管理                                   | 项目信息管理 任务 | 5书/协议登记   变更管理 | 里   文档管理   科研项E           | 预警 结题管理 |      |  |  |  |  |
| 系统管理             | 首页 > 科研功                               | 页目审批列表    |                |                           |         |      |  |  |  |  |
| <b>自</b><br>电子公文 | œ₽.                                    | 山石米田      | につ             | 待审批                       | 已审批     | 由語のの |  |  |  |  |
|                  | 18-5                                   | 业务失望      | (HEN)          | 白竹                        | 甲明八     | 中府时了 |  |  |  |  |
|                  | 1                                      | 项目填报申请    | Y810790400     | 测试流程—负责人审批<br>001         | 模拟测试人员  | 网络中心 |  |  |  |  |
| 综合财务             | 2                                      | 项目填报申请    | Y810790100     | 测试项目20180417001           | 模拟测试人员  | 网络中心 |  |  |  |  |
| 8                | 3                                      | 项目变更申请    | Y810791500     | 埴报0402-麦兜-V1-变更<br>2      | 模拟测试人员  | 网络中心 |  |  |  |  |
| 科研项目             | 4                                      | 项目变更申请    | Y801790000     | 测试项目填报-2018032<br>2-麦兜-V3 | 模拟测试人员  | 网络中心 |  |  |  |  |
|                  | 5                                      | 项目变更申请    | Y810790300     | 集成测试-填报2018032<br>1-麦兜-V1 | 模拟测试人员  | 网络中心 |  |  |  |  |
|                  |                                        |           |                |                           |         |      |  |  |  |  |

#### 页面风格: 审核流程

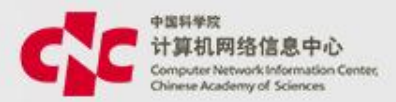

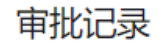

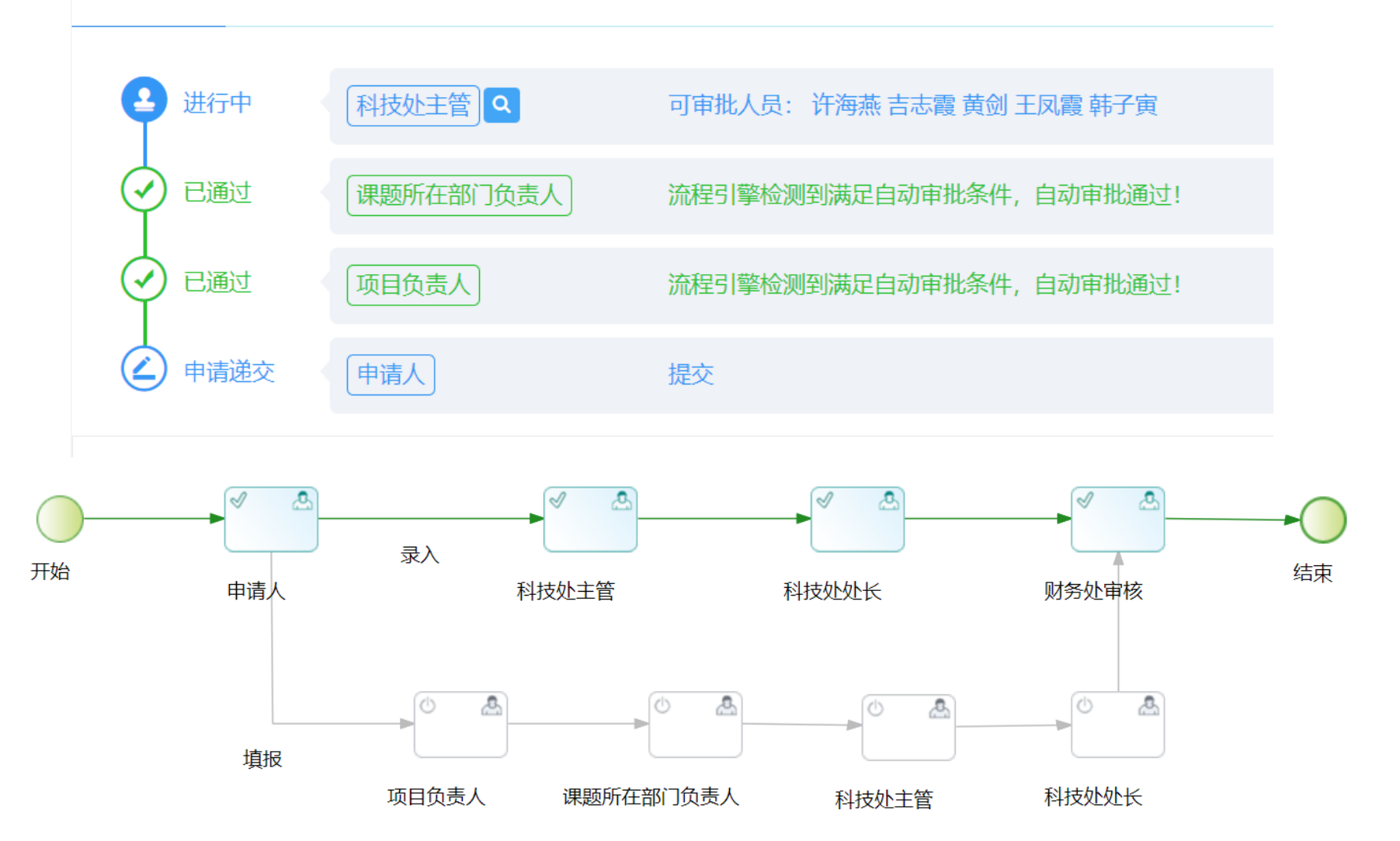

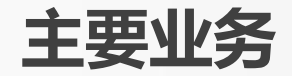

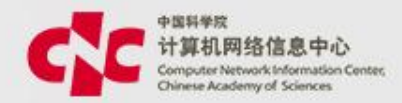

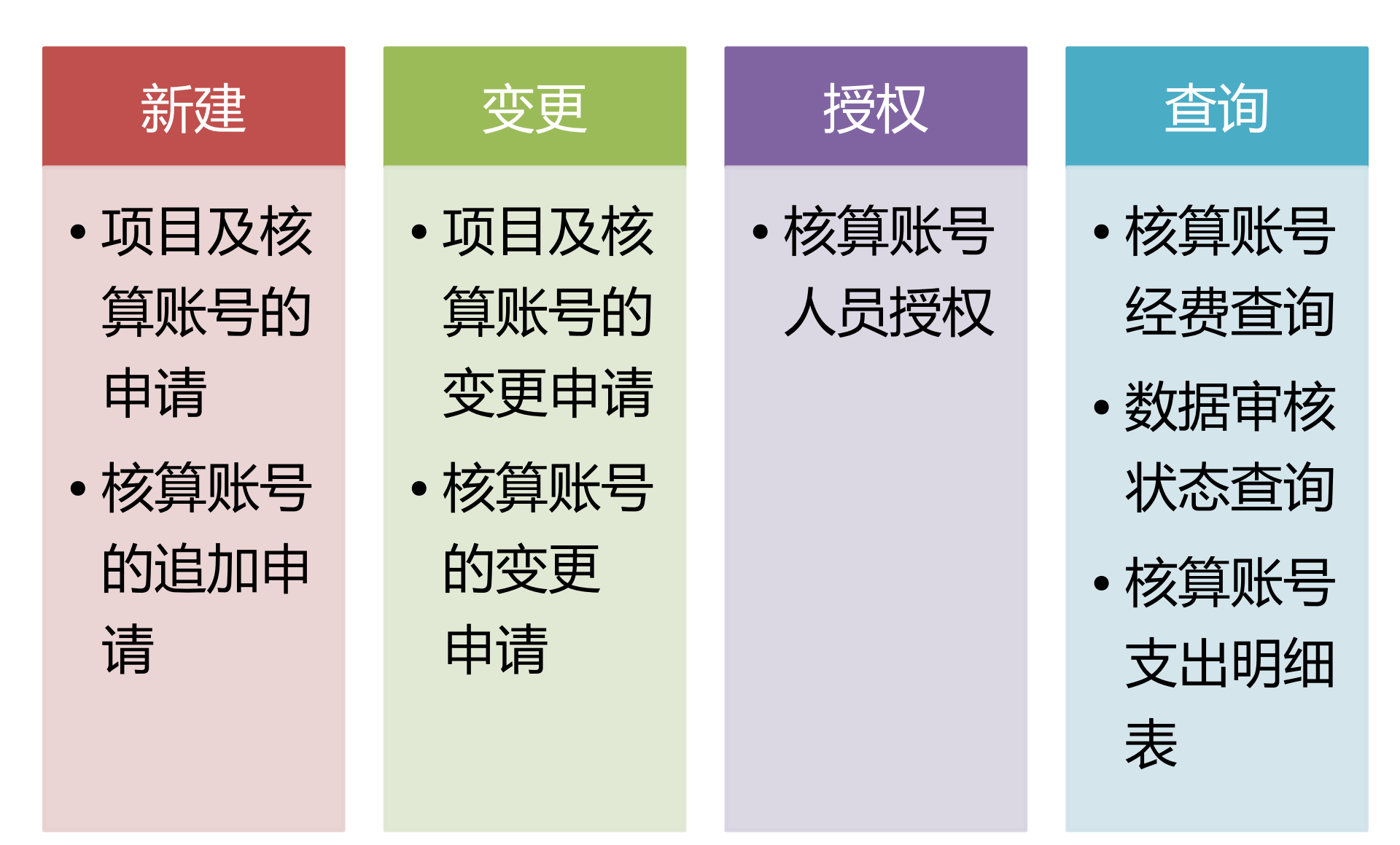

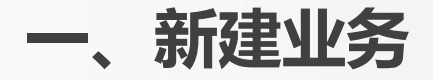

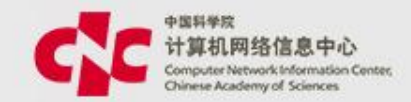

## 项目和核算账号的申请

- 以任务书或合同为依据,在系统中建立项目信息,包括项目基本
   信息、预算信息、团队信息、合作单位信息等
- 在建立项目信息的同时,可申请核算账号,为经费认领、经费转 拨和网上报销等提供核算对象
- 项目的预算信息和核算账号的预算信息有校验关系
- 项目合作单位 信息将做为经费转拨的依据

## 核算账号的追加

 为某个项目追加核算账号,一个项目下可以有多个核算账号,核 算账号必须与项目关联,不能独立存在

#### 1.1项目和核算账号的申请

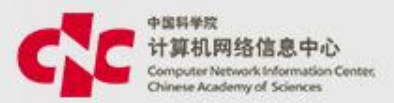

• 菜单:科研项目->项目管理->项目信息管理->录入

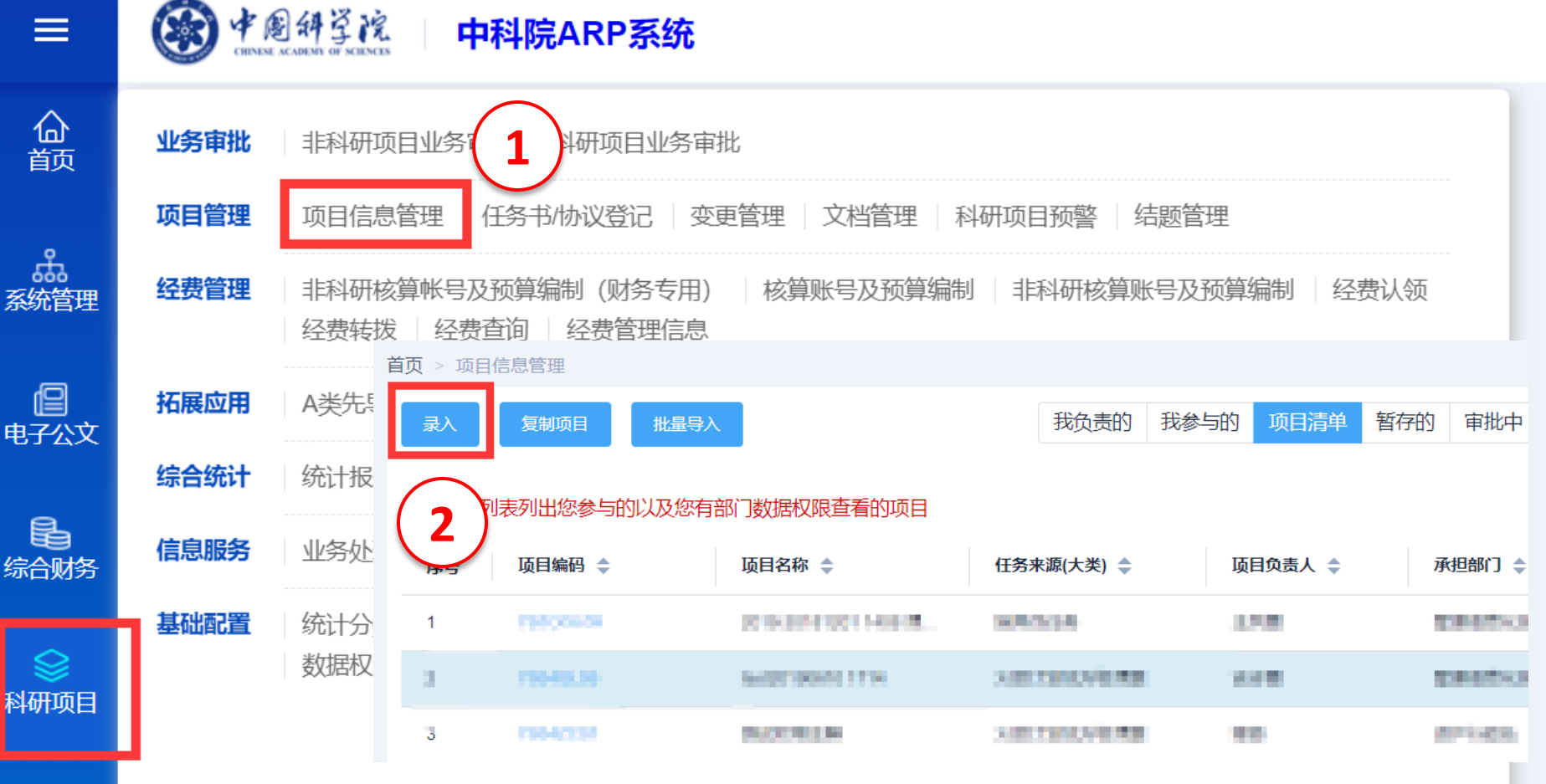

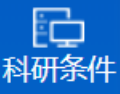

#### 1.1.1 项目和核算账号的申请

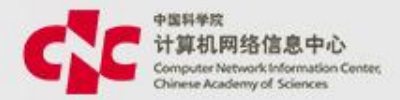

| 提交           | 暂存                   | 基本信息            | 经费信息 | 合作单位 | 项目团队 | 核算账号 | 其他 |  |
|--------------|----------------------|-----------------|------|------|------|------|----|--|
|              |                      |                 |      |      |      |      |    |  |
| 🍐 基本信        | 息                    |                 |      |      |      |      |    |  |
|              |                      |                 |      |      |      |      |    |  |
| ▲ 经费信        | 息                    |                 |      |      |      |      |    |  |
|              |                      |                 |      |      |      |      |    |  |
| ▲ 合作単        | <sup>业</sup> 位(0个)   |                 |      |      |      |      |    |  |
|              |                      |                 |      |      |      |      |    |  |
| ▲ 项目成        | 涢( <mark>1个</mark> ) |                 |      |      |      |      |    |  |
|              |                      |                 |      |      |      |      |    |  |
| ▲ 核算账        | 号                    |                 |      |      |      |      |    |  |
| - 10 10 1 AV |                      |                 |      |      |      |      |    |  |
| ▲ 其他(音       | 8分内容可以3              | <del>に</del> 值) |      |      |      |      |    |  |
|              |                      | ピタ/             |      |      |      |      |    |  |

#### 需要录入的内容包括:基本信息、经费信息、合作单位 信息、项目成员、核算账号、其他

1.1.2 基本信息

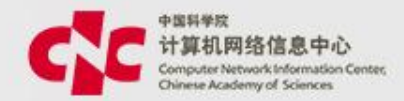

#### 带"\*",是必填项

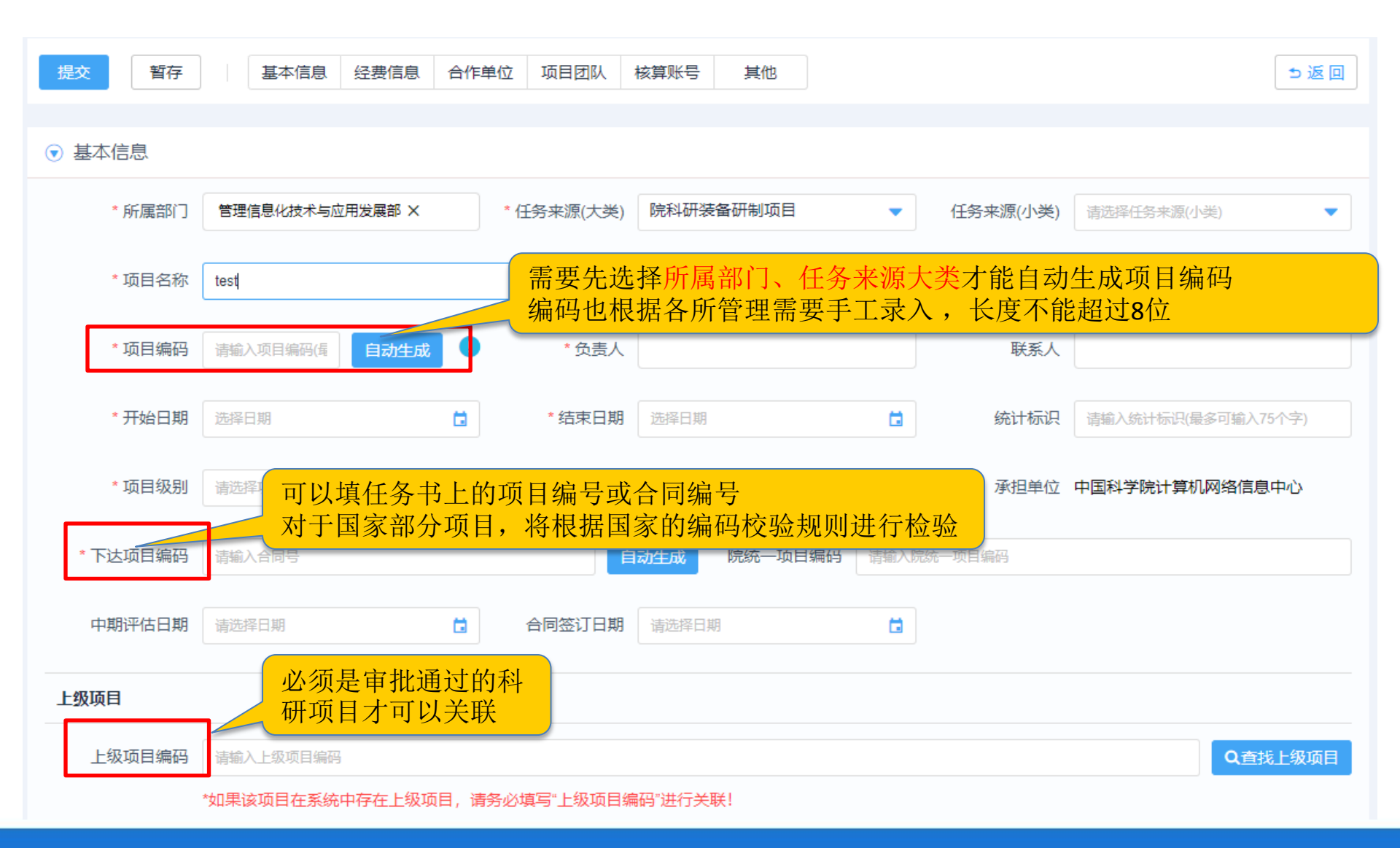

1.1.2 基本信息

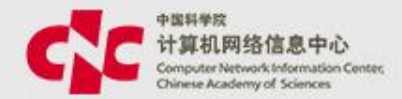

| 附件信息      |      |  |  |  |  |
|-----------|------|--|--|--|--|
| 任务书/合同关键页 | 选取文件 |  |  |  |  |
| 任务书       | 选取文件 |  |  |  |  |

### 基本信息的最下方式,可以上传任务书或合同的电子文档

#### 文档支持在线预览

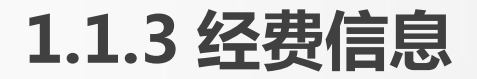

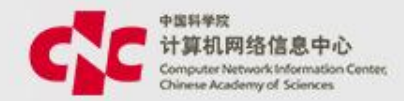

| ▼ 经费信息     |                              |           |           |  |
|------------|------------------------------|-----------|-----------|--|
| * 金额单位     | 万元                           |           |           |  |
| * 你带台东     | 400                          | * 财政经费    | 100       |  |
| 建安心视       |                              | 则以建装      | 100       |  |
| * 留所经费     | 100                          | * 配套经费    | 0         |  |
| * 其中合作转拨金额 | 0                            | * 预算模板    | 973计划预算模板 |  |
|            |                              |           |           |  |
| * 经费来源     | ✓ 国拨经费 ✓ 地方、部门配套 单位自筹 ↓ 其他经费 | 费         |           |  |
| 预算编制       | ✓ 是否做年度预算 如果想按年度录入于 默认是不选中   | 预算,可以选择此功 | 页         |  |

金额可以按万元或元为单位录入,均只保留两位小数 经费总额:将与后面的预算明细做交验 其中合作转拨金额:将与经费转拨有校验关系 预算模板:录入预算前,要根据任务书选择预算模板

#### 1.1.4 预算信息

......

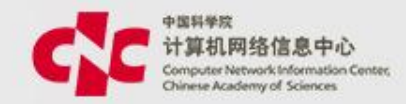

|     | 2018 2019 江思       |                    |        |        |        |         |
|-----|--------------------|--------------------|--------|--------|--------|---------|
| 编码  | 标准预算科目名称           | 预算科目名称             | 总额预算   | 合计     | 国拨经费   | 地方、部门配套 |
|     | -                  | 科目汇总               | 0.0000 | 0.0000 | 0.0000 | 0.0000  |
| -   | 合计                 | 合计                 | 0.0000 | 0.0000 | 0.0000 | 0.0000  |
| 1   | 设备费                | 设备费                | 0.0000 | 0.0000 | 0.0000 | 0.0000  |
| 1.1 | 购置设备费              | 购置设备费              |        | 0.0000 |        |         |
| 1.2 | 试制设备费              | 试制设备费              |        | 0.0000 |        |         |
| 1.3 | 设备改造与租赁费           | 设备改造与租赁费           |        | 0.0000 |        |         |
| 2   | 材料费                | 材料费                |        | 0.0000 |        |         |
| 3   | 测试化验加工费            | 测试化验加工费            |        | 0.0000 |        |         |
| 4   | 燃料动力费              | 燃料动力费              |        | 0.0000 |        |         |
| 5   | 差旅费                | 差旅费                |        | 0.0000 |        |         |
| 6   | 会议费                | 会议费                |        | 0.0000 |        |         |
| 7   | 国际合作与交流费           | 国际合作与交流费           |        | 0.0000 |        |         |
| 8   | 出版/文献/信息传播/知识产权事务费 | 出版/文献/信息传播/知识产权事务表 |        | 0.0000 |        |         |
| 9   | 劳务费                | 劳务费                |        | 0.0000 |        |         |
|     |                    |                    |        |        |        |         |

#### 根据任务书,录入各预算科目的预算金额

### 1.1.5 合作单位

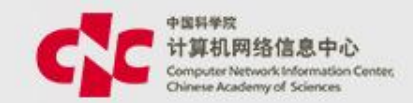

#### ● 合作单位(1个)

| 添加    |                     |              |    |    |   |    |        |              |      |  |
|-------|---------------------|--------------|----|----|---|----|--------|--------------|------|--|
| 序号    | 合作单位名称              | 联系人          | 电话 | 邮箱 |   |    | 参与属性   | 合同金额(元)      | 备注   |  |
| 1     | 中国科学院物理研究所          |              |    |    |   |    | 一般参与单位 | 1000         |      |  |
| 编辑合作  |                     |              |    |    |   |    |        |              |      |  |
| * 是否  | 院内 💿 是 🗌 否          |              |    |    |   |    |        |              |      |  |
| * 合作的 | 单位 中国科学院物理研究所       | 中国科学院物理研究所   |    |    |   |    |        |              |      |  |
| 联     | <b>系人</b> 请输入联系人    | 添加合作单位,如果需要转 |    |    |   |    |        |              |      |  |
| F     | 电话 请输入合作单位电话        |              |    |    |   | 拨到 | 这额,一次  | 定要维护         | 合同金  |  |
| Ē     | <b>那箱</b> 请输入合作单位邮箱 |              |    |    |   | 额, | 合同金額   | <b>颈单位 为</b> | 」"元" |  |
| 参与原   | 属性 一般承担单位           |              |    |    | • |    |        |              |      |  |
| * 合同: | 金额 1000             |              |    |    | 元 |    |        |              |      |  |
| Ĩ     | 备注                  | 字)           |    |    | 1 |    |        |              |      |  |

#### 1.1.6 团队成员

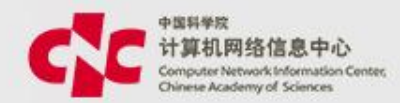

| ● 项目团队(2个)       |    |     |  |    |    |  |  |  |
|------------------|----|-----|--|----|----|--|--|--|
| 添加单位内成员 添加单位外成员  |    |     |  |    |    |  |  |  |
| 课题负责人            |    |     |  |    |    |  |  |  |
|                  | 序号 | 姓名  |  | 职称 | 单位 |  |  |  |
|                  | 1  | 于建军 |  | -  |    |  |  |  |
| 主要人员<br>批量修改人员权限 |    |     |  |    |    |  |  |  |
|                  | 序号 | 姓名  |  | 职称 | 单位 |  |  |  |
|                  | 1  | 戴博伟 |  |    |    |  |  |  |

添加团队成员:团队成员有 权可看项目信息,并做为年 度综合统计的对象 添加后,需要点击"编辑" 维护人员属性

| 姓名    | 黄剑                  |
|-------|---------------------|
| 职称    |                     |
| 单位    |                     |
| 开始时间  | 2018-04-01          |
| 结束时间  | 2019-04-30          |
| 人员权限  | 参与人                 |
| 投入人年  |                     |
| 工作内容  | 请输入工作内容(最多可输入200个字) |
| 人员属性1 | 课题负责人               |
| 人员属性2 | 千人计划                |
| 人员属性3 | 项目聘用                |
| 人员属性4 | 研究人员                |

#### 1.1.6 团队成员

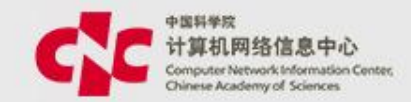

| 总人数 0人 统计人数 | • |    |   |
|-------------|---|----|---|
| ∨ 职工        |   |    |   |
| 正高          | 0 | 副高 | 0 |
| 中级          | 0 | 初级 | 0 |
| 辅助人员        | 0 |    |   |
|             |   |    |   |
| ∨ 流动人员      |   |    |   |
| 博士后         | 0 | 博士 | 0 |
| 硕士          | 0 | 本科 | 0 |
| 其他          | 0 |    |   |
|             |   |    |   |

## 维护成员明细后,再维护成员数量

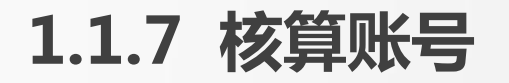

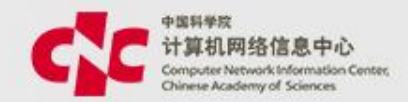

| ▼ 核算 | 账号 点击添     | 加行,自动生成一条 |       |                             |
|------|------------|-----------|-------|-----------------------------|
| 添加行  | 数据         |           |       |                             |
| 序号   | 编码         | 名称        | 负责人   | 使用时间                        |
| 1    | Y829790001 | 核算账号一     | 汪孔敏 × | 2018-04-01 📋 至 2019-04-30 📋 |

# 生成的核算账号,将自动带入项目的信息,包括编号、名称、负责人、部门、预算、人员,用户可以根据 实际进行调整;

一个项目下,可以建立多个核算账号,但核算账号的预算之和, 不能超过项目的预算

#### 1.1.7 核算账号

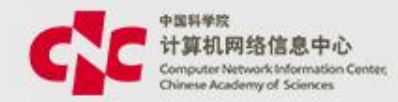

| ▼ 预算信         | 息            |                                   |                        |                            |
|---------------|--------------|-----------------------------------|------------------------|----------------------------|
| * <u>67</u> 5 | 豊来源 国拨经费     | 剩余项目预算=项目预算总额 — 已经新建              | 主的核算账号预算               |                            |
| 剩余项目          | 目预算 0.00     | 金额单位                              | 万元                     | ▼                          |
| 预算            | 寛控制 🔽 不可超预算总 | 「额 🖌 不可超可用資金、 🗸 不可超年度预算 🖌 可使用往年预算 |                        |                            |
| 预算            | 章编制 年度预算     |                                   | 不可超预算总额:当执行 初时 终被禁止    | 行金额超过剩余预算总                 |
| * 预算          | 章总额 28.79 元  | <b>各合用年度预</b>                     | 不可超可用资金:当执行            | 行金额超过剩余到位资                 |
| 旧副            | 日前度 10.00    |                                   | 金时,将被禁止<br>不可超年度预算:当启/ | 用年度预算时有效,当<br>剩全预算时,将被禁止   |
| 预算科目          |              |                                   | 可使用往年预算:当启             | 利示顶异时, 存板宗正<br>用年度预算时有效, 只 |
| 科目编码          | 预算科目         | 科日控制方式·                           | 可以将往年剩余预算额             | 度,自动增加到当前年                 |
|               | 预算总额         | 强制控制:当执行金额超过科目预                   | 度预算额度中                 |                            |
| 1             | 设计费          | 算剩余额度时,将被禁止                       | 强制控制 🔫                 | 0.00                       |
| 2             | 人员经费         | 提醒控制:当执行金额超过科目预                   | 强制控制 🔻                 | 14.34                      |
| 3             | 专用费          | — 异剩余额度时,将提醒用户,出用<br>— 户判断是否可提交   | 强制控制 ▼                 | 0.00                       |
| 4             | 试验费          | 不控制:当执行金额超过科目预算                   | 不控制  ▼                 | 0.00                       |
| 5             | 材料费          | 剩余额度时,直接提交                        | 不控制 🔻                  | 0.00                       |
| 6             | 固定资产使用费      |                                   | 不控制 🔻                  | 0.00                       |
| 7             | 管理费          |                                   | 不控制                    | 14.45                      |
| 8             | 工资费          |                                   | 强制控制 🗸                 | 0.00                       |

#### 1.1.7 核算账号

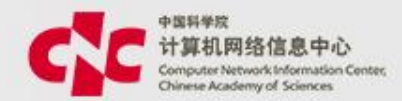

#### ▼ 人员信息

| 添加单位内人员 |       |            |   |            |  |            |          |  |
|---------|-------|------------|---|------------|--|------------|----------|--|
| 使用人员    | 是否启用经 | 费使用        |   |            |  | 是否启用核算账号管理 | 是否启用经费查询 |  |
| 于建军     | ✔ 启用  | 2018-04-19 | 至 | 2019-12-31 |  | ✔ 启用       | ✔ 启用     |  |
| 周媛      | ✔ 启用  | 2018-04-19 | 至 | 2019-12-31 |  | ✔ 启用       | ✔ 启用     |  |
| 汪孔敏     | ✔ 启用  | 2018-04-19 | 至 | 2019-12-31 |  | 停用         | ✔ 启用     |  |
| 谢建军     | ✔ 启用  | 2018-04-19 | 至 | 2019-12-31 |  | ✔ 启用       | ✔ 启用     |  |
| 杨冰      | ✔ 启用  | 2018-04-19 | 至 | 2019-12-31 |  | 停用         | ✔ 启用     |  |
| 焦文彬     | ✔ 启用  | 2018-04-19 | 至 | 2019-12-31 |  | 停用         | ✔ 启用     |  |

自动带入项目层人员信息,用户可根据实施管理需要进行调整; 是否启用经费使用:用户可以用此核算账号进行网上报销 是否启用核算账号管理:用户可以将些核算账号授权给其他人使用: 是否启用经费查询:用户可以查询经费执行明细

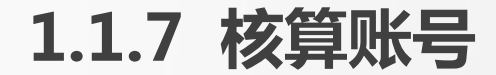

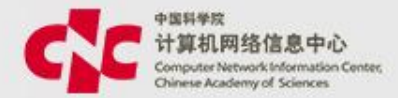

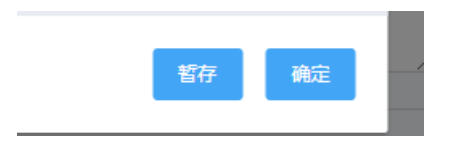

• 点击"确定"后,将保存数据,把返回至项目信息录入界面;

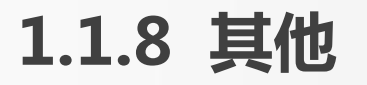

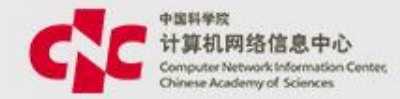

| 中文主题词   | 请输入中    | 请输入中文主题词                                                    |                                              |         |                      |     |  |  |  |  |  |
|---------|---------|-------------------------------------------------------------|----------------------------------------------|---------|----------------------|-----|--|--|--|--|--|
| 中文摘要    | 请輸入中文摘要 |                                                             |                                              |         |                      |     |  |  |  |  |  |
| 英文主题词   | 请输入英    | 清输入英文主题词                                                    |                                              |         |                      |     |  |  |  |  |  |
| 英文摘要    | 请输入英    | 请输入英文摘要                                                     |                                              |         |                      |     |  |  |  |  |  |
| 主管部门    | 院外      | <sup>院外 请选择主言部门</sup> 其他中的内容,都是非必填项,可根据实际情况选择录入;            |                                              |         |                      |     |  |  |  |  |  |
| 协管部门    | 院外      | 请选择协管部门                                                     | <ul> <li>重大节点:可以维</li> <li>时间及内容;</li> </ul> | 自执行期中的重 | 〔大事项节点, 并可设 <u>〕</u> | 置提醒 |  |  |  |  |  |
| 拨款单位    | 院外      | <sup>] 院外</sup> 请选择拨款单位 经费执行率预警:可以设置该项目的经费执行率预警周期,和提醒<br>方式 |                                              |         |                      |     |  |  |  |  |  |
| 备注      | 请输入备注   | 请输入备注                                                       |                                              |         |                      |     |  |  |  |  |  |
| 重大节点    |         |                                                             |                                              |         |                      |     |  |  |  |  |  |
| 添加      |         |                                                             |                                              |         |                      |     |  |  |  |  |  |
| 名称      |         |                                                             | 1917                                         | 提醒时间    | 负责人                  | 操作  |  |  |  |  |  |
|         |         |                                                             |                                              | 暫无数据    |                      |     |  |  |  |  |  |
| 经费执行率预警 |         |                                                             |                                              |         |                      |     |  |  |  |  |  |
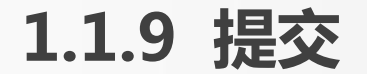

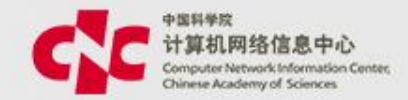

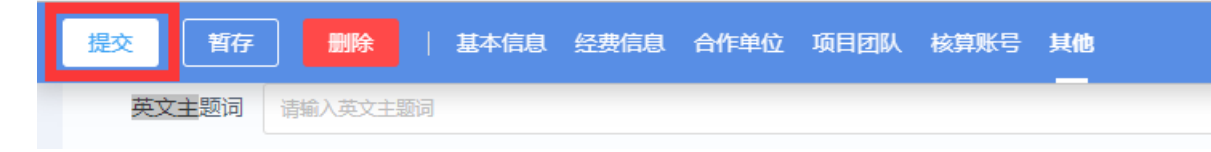

# 数据填写完成后,可以点击提交,将数据提交给下一审核人进行审核,各所审核流程根据各所管理需要进行设置

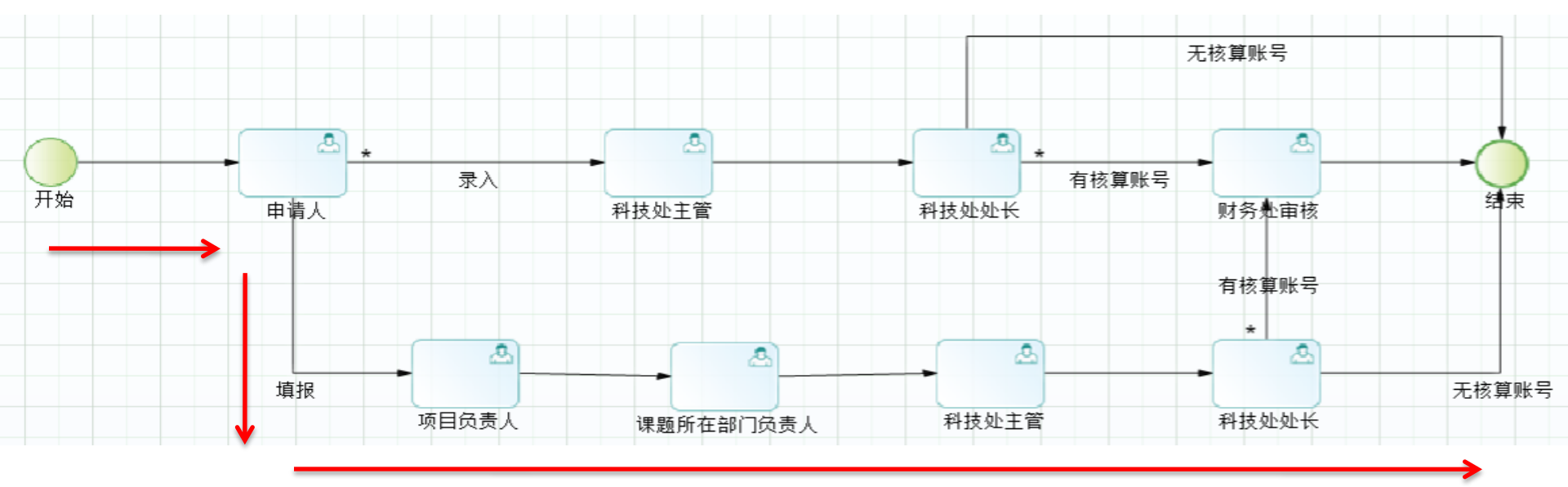

当所有审核 环节结束后,项目和核算账号将被启用,核算账号 可以进行收支操作。

### 1.1.10 查询审核进程

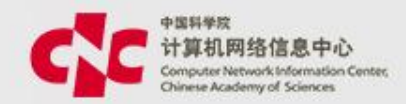

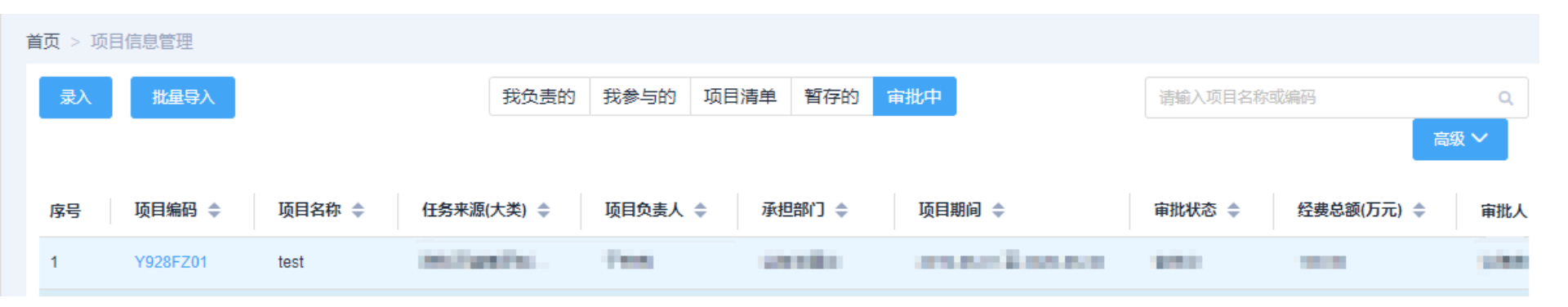

### 菜单:科研项目 ->项目管理 ->项目信息管理 ->审批中 可以查看当前审批人 点击"项目编码",并将页面滚动条,移至最下方,可以查看 详细的审核流程

| 审批记录   |           |                         |     | 流程图   |  |
|--------|-----------|-------------------------|-----|-------|--|
| 4 进行中  | 课题所在部门负责人 | 可审批人员:                  |     |       |  |
|        | 项目负责人     | 流程引擎检测到满足自动审批条件,自动审批通过! | 100 | 17:21 |  |
| ▲ 申请递交 | 申请人       | 提交                      |     | 17:21 |  |

### 1.2 核算账号的追加

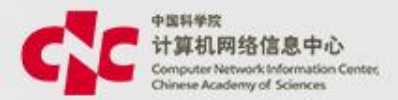

#### 路径:科研项目 ->经费管理 ->核算账号及预算编制 ->新建

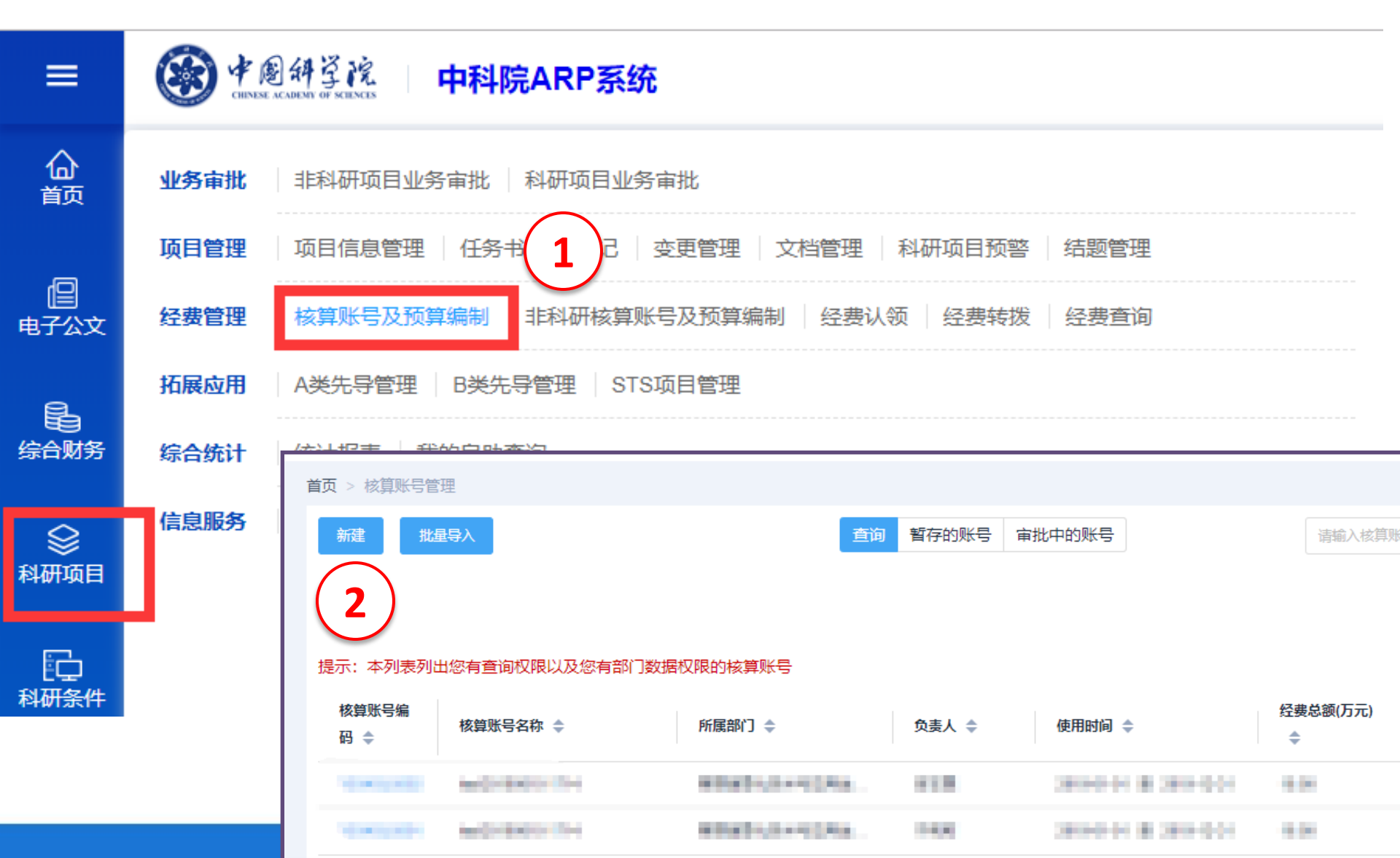

### 1.2.1 核算账号的追加

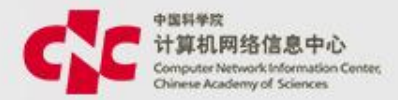

| 提交暂存                      | 删除                          |        |                 |
|---------------------------|-----------------------------|--------|-----------------|
| 首页 > <mark>核算账号管</mark> 理 | > 核算账号编辑页面                  |        |                 |
| ▼ 基本信息                    | 新建核算账号时,要先关联项目              |        |                 |
| * 所属项目                    | TEST0926001                 |        |                 |
| 任务来源                      | 中国科学院任务/知识创新工程重大项目(含重大研究计划) |        |                 |
| * 所属部门                    | 管理信息化技术与应用发展部               |        |                 |
| * 核算账号编码                  | Y824240203                  | * 全称   | TEST0926001核算账号 |
| 简称                        | TEST0926001核算账号             | * 负责人  | 吉志殿 X           |
| * 开始日期                    | 2018-06-01                  | * 结束日期 | 2021-09-30      |
| 核算账号使用状<br>态              |                             |        |                 |

### 1.2.2 核算账号的追加

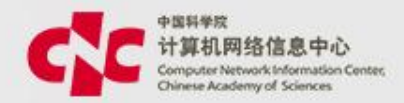

核算账号的追加页面和项目录入时的核算账号录入页面及操作 方式是一样。 在录入完数据后,可以点击"提交",将数据提交给下一审核 人进行审核

| 首页 > 核算账号管<br>提交 著 | 理 > 核算账号新增页面<br>百存 |       |       |       |                     |
|--------------------|--------------------|-------|-------|-------|---------------------|
|                    | * 科研:              |       |       | -     |                     |
| 开始<br>             | 申请人非科研处            | 科技处主管 | 科技处处长 | 财务处审核 | 结束活式<br><b>&gt;</b> |
|                    | 核算账号负责人            | 部门负责人 |       |       |                     |

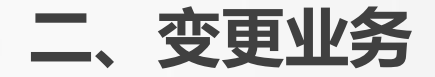

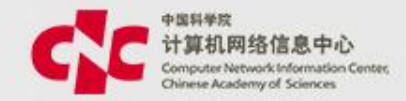

### 项目及核算账号的变更申请

- 如果项目或核算账号的内容需要调整,需要提出变更申请,经过相应的审核流程后,才能生效,系统会记录变更前后的历史数据;
- 在项目层可以在变更项目的同时变更核算账号;
- 变更申请中可以变更的内容:项目基本信息、经费信息、核算账号信息;
- 变更一定要填写变更说明,才能提交;
- •一个变更申请结束后,才能发起另一个变更

### 核算账号的变更申请

- •系统也允许单独申请核算账号的变更
- 变更申请中可以变更的内容:核算账号基本信息、预算信息、核算账 号状态
- •变更中的核算账号将被冻结,网上报销中暂时无法使用;
- •变更一定要填写变更说明,才能提交;
- •一个变更申请结束后,才能发起另一个变更

### 2.1 项目及核算账号的变更申请

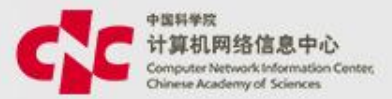

## **路径:**科研项目 ->项目管理 ->项目信息管理 -> 点击需要变更的项目->项目看板 ->变更管理

项目级别 项目

首页 > 科研项目列表 > 项目看板 项目名称 项目编码 页目编码

承担单位 中国科学院计算机网络信息中心 时间 2018-09-01 至 2020-09-30

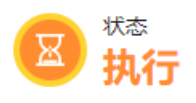

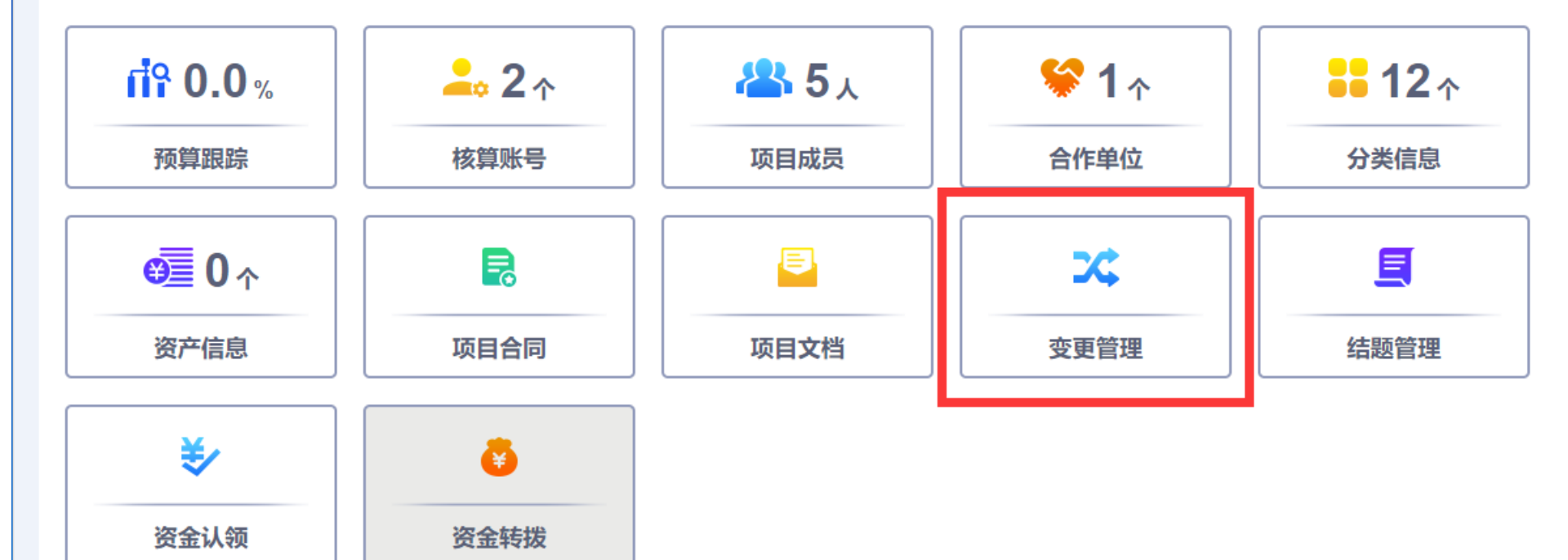

### 2.1.1 项目及核算账号的变更申请

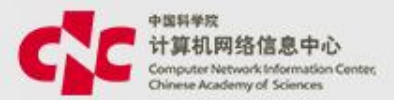

#### 点击"变更申请",进行变更操作

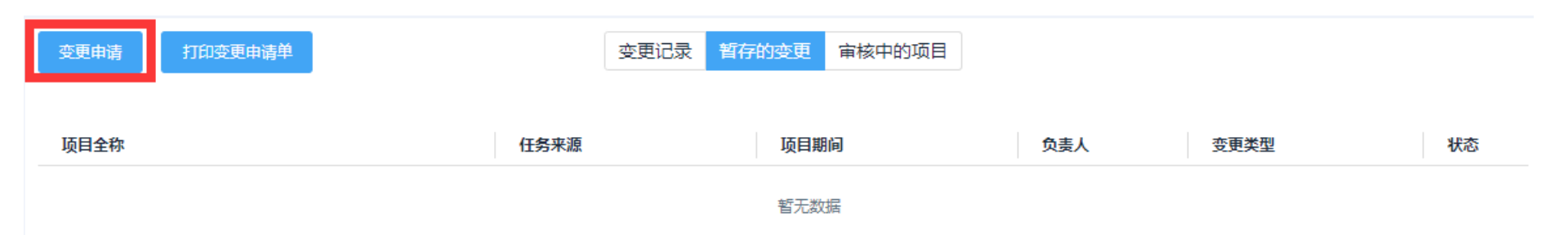

变更的界面和项目录入的界面 一样,用户可以在该界面中,修改需要变更的内容;

变更 时,会校验必填项有没有填(主要是针对从ARP2.4中导入 的历史 数据),只 有补齐了,才能提交

项目和核算账号同时变更的场景:当想调整核算账号预算,但项目剩余预算又不足时, 就会先调整项目的预算,同时调整核算账号的预算。

### 2.1.2 项目及核算账号的变更申请

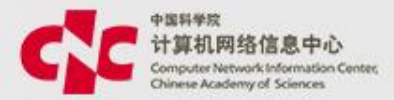

首页 > 科研项目列表 > 项目看板 > 基本信息 > 变更列表 > 变更申请

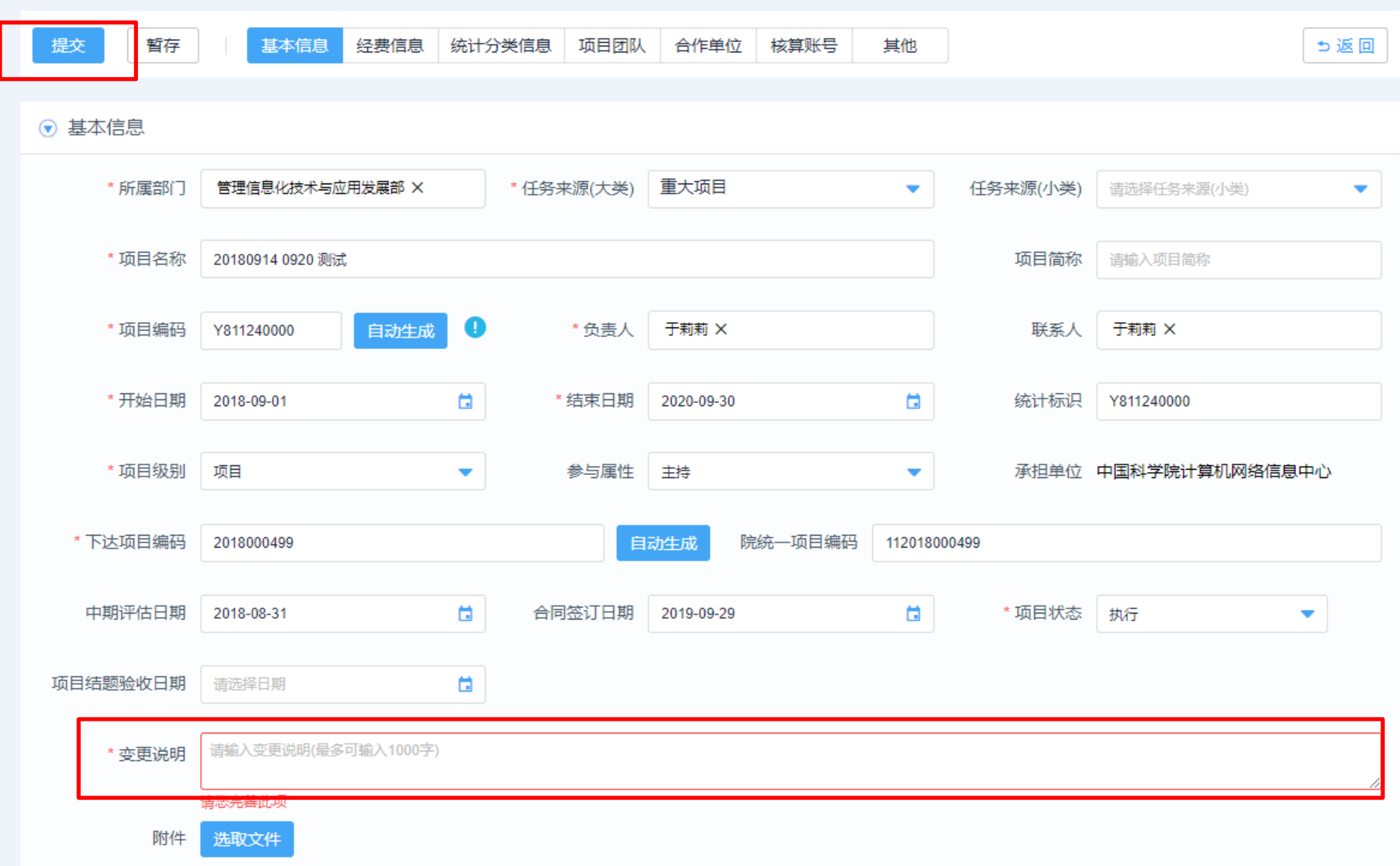

### 2.1.3 项目及核算账号的变更申请

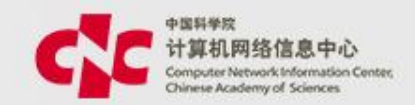

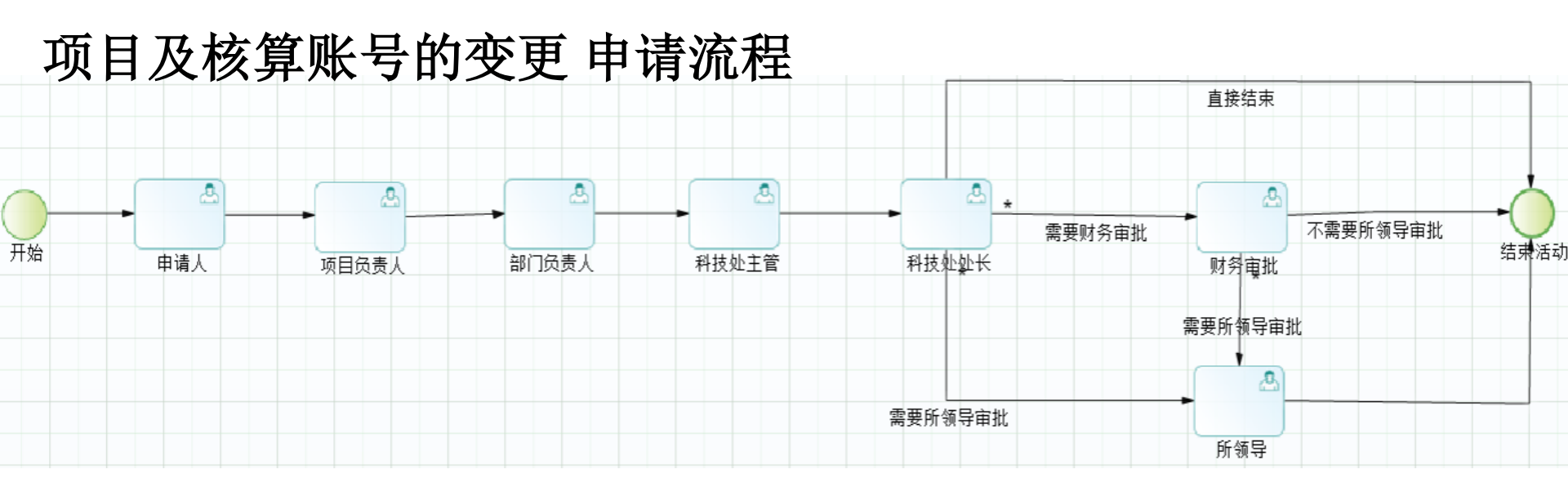

用户可以在"审核中的项目"中查看数据的审核状态和审核人

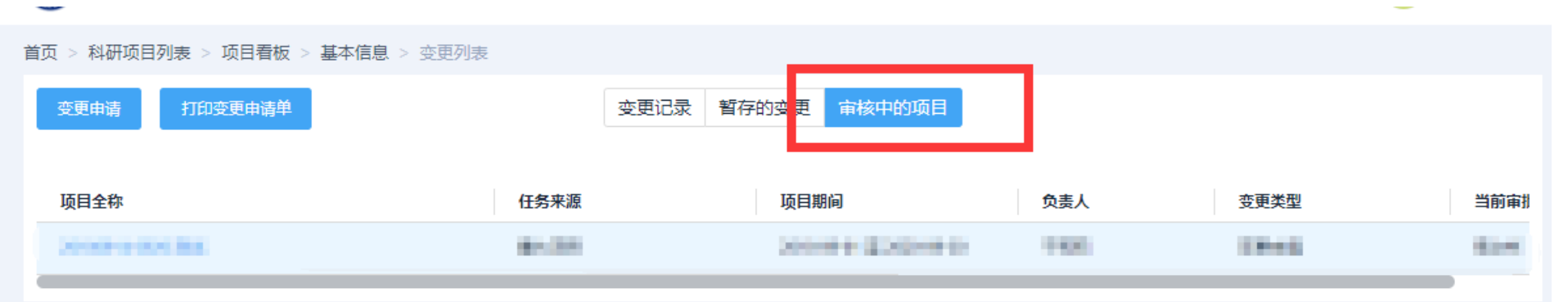

### 2.2 核算账号的变更申请

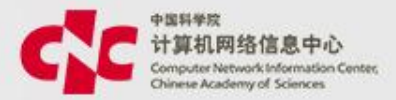

#### 路径:科研项目 ->经费管理->核算账号及预算编制 ->点击需要变更的核算账号-> 变更申请

| ≡              | leinese academi of sciences | 中科院ARP系统                                 |
|----------------|-----------------------------|------------------------------------------|
| <b>合</b><br>颜  | <b>业务审批</b> 非科研项目           | 业务审批 科研项目业务审批                            |
|                | <b>项目管理</b> 项目信息管           | 理   任务+122   变更管理   文档管理   科研项目预警   结题管理 |
| □<br>电子公文      | <b>经费管理</b> 核算账号及           | 预算编制 非科研核算账号及预算编制 经费认领 经费转拨 经费查询         |
| e.             | <b>拓展应用</b> A类先导管:          | 里 B类先导管理 STS项目管理                         |
| ■<br>目<br>結合财务 | <b>综合统计</b> 统计报表            | 首页 > 核算账号管理 > 核算账号详情页面                   |
| S              | 信息服务 业务处理查                  | 变更申请 历史版本 预算跟踪 人员授权                      |
| 科研项目           |                             | (2)                                      |
| Ē              |                             | ● 叶甫人信息 如果没有"变更申请" 按钮 说明这么按答账            |
| 科研条件           |                             |                                          |
|                |                             | 所属部门 进入 "历史版本" 查看                        |
|                |                             | · · · · · · · · · · · · · · · · · · ·    |
|                |                             | ▼ 基本信息                                   |

### 2.2.1 核算账号的变更申请

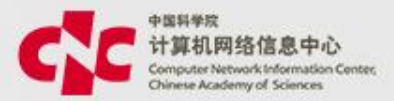

首页 > 核算账号管理 > 核算账号详情页面 > 核算账号变更列表 > 核算账号变更页面

| 提交暂存     |                                                                                                    |       |                                    |
|----------|----------------------------------------------------------------------------------------------------|-------|------------------------------------|
| ▼ 基本信息   |                                                                                                    |       |                                    |
| 所属项目     | 电电子电影 网络电影 网络电影 网络马马马马马马马马马马马马马马马马马马马马马马马马马马马马马马马马马马马马                                                                                                    |       |                                    |
| 任务来源     | 地方任务/除上述地方计划外由地方政府部门下达的课题                                                                                                    |       |                                    |
| *所属部门    | THE REPORT OF THE PARTY OF THE PARTY OF THE |       |                                    |
| * 核算账号编码 | Y821G21581                                                                                                    | * 全称  | Revenues and a state to grow works |
| 简称       | 畜禽养殖废弃物无害化处理关键技术与监测装备研发及应用                                                                                                    | *负责人  | June X                             |
| * 开始日期   | 300-000                                                                                                    | *结束日期 | 2010-02-03                         |
| 核算账号使用状态 |                                                                                                    |       |                                    |

### 1)核算账号的编码不能变更 2)如果想核算账号不能被使用,可以将它的使用状态变更为"停用"

### 2.2.2 核算账号的变更申请

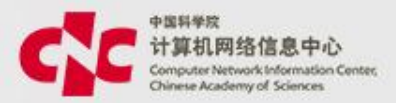

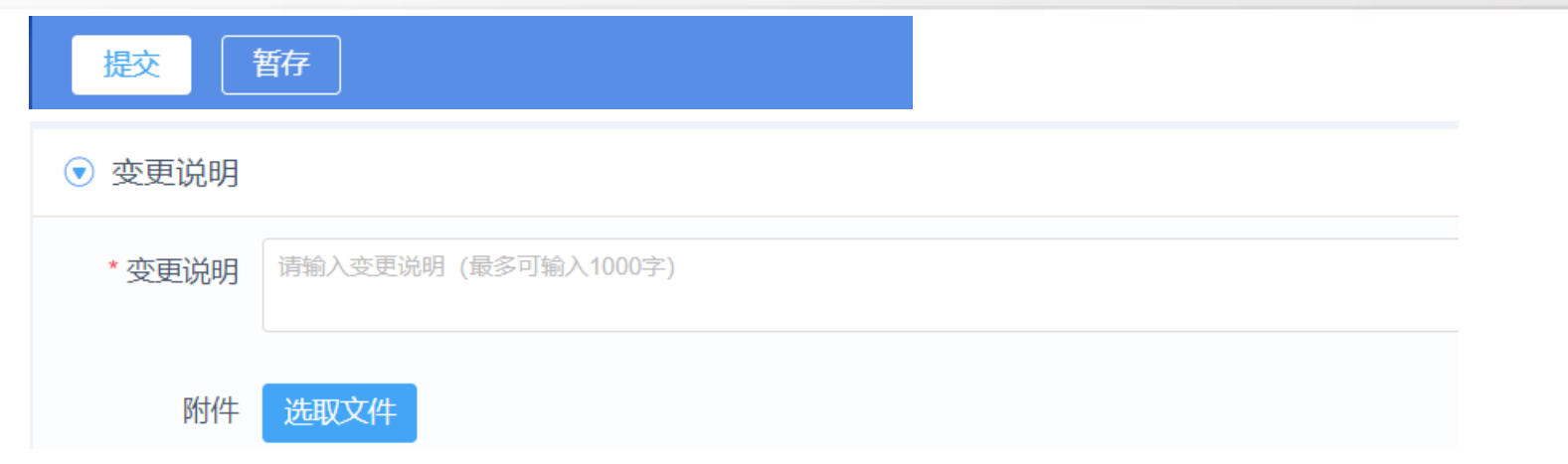

### 1)变更一定要写变更理由, 2)变更的界面和录入的界面一样,变更完成后,点击"提交"将数 据提交给下一审核人进行审核;

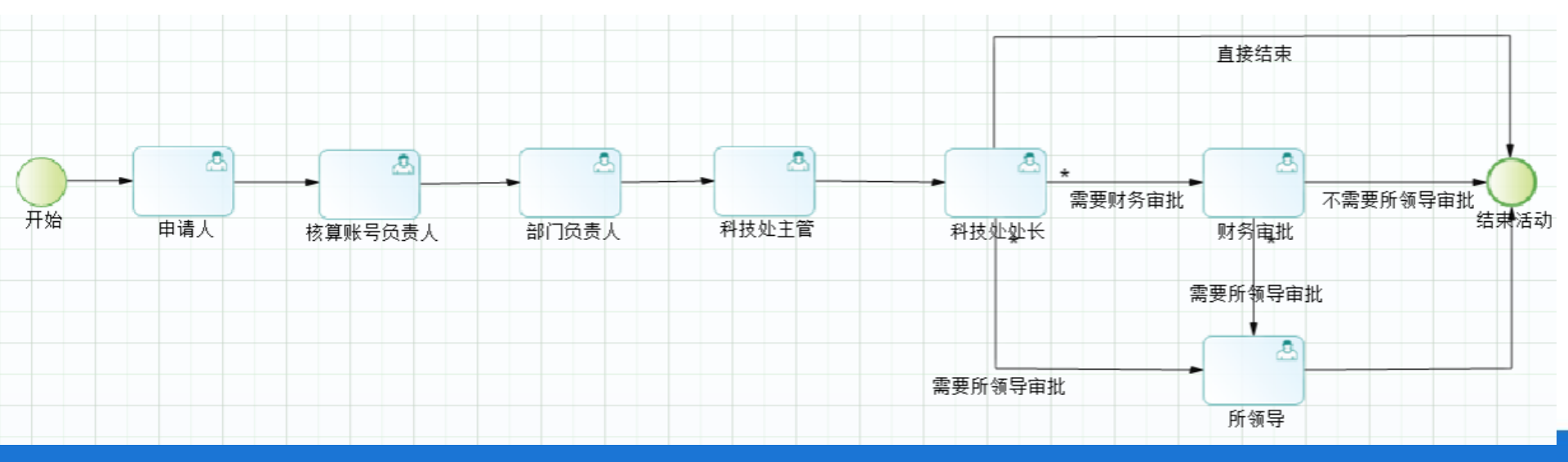

### 2.2.3 核算账号的变更申请

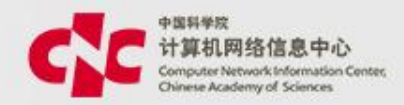

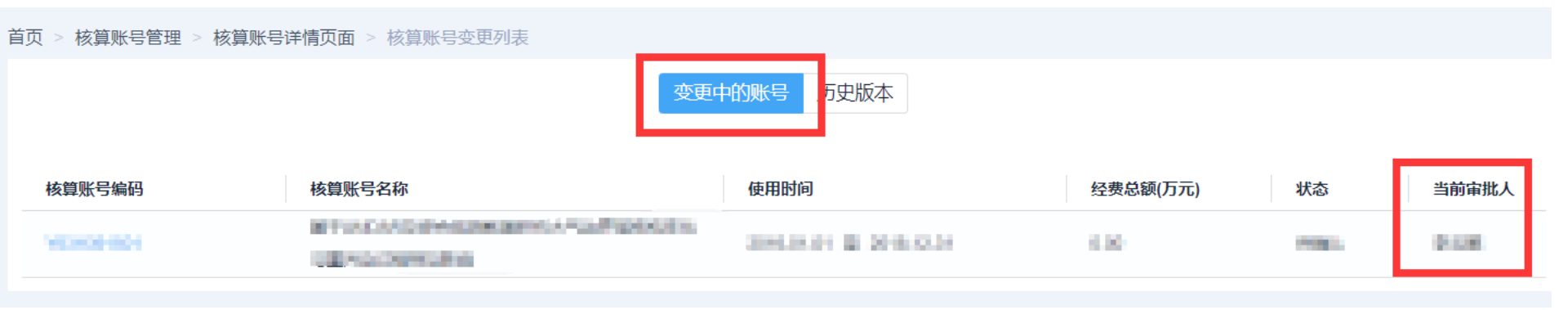

### 数据提交后

进入 科研项目 ->经费管理->核算账号及预算编制 ->点击需要查 看的核算账号

点击"历史版本->变更中的账号,能查看变更申请的状态和当前审 批人

变更中的核算账号,不能再次发起变更;

变更中的核算账号,是无法进行网上报销等操作的;

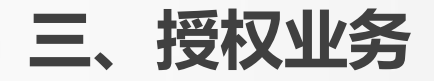

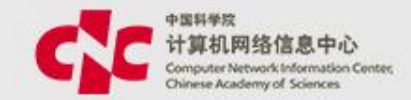

### 核算账号授权

- 核算账号审核通过后,如果想维护使用人员,需要进入核算账号 授权操作
- 核算账号授权不走审批流程,修改后直接生效
- 核算账号授权操作需要有该核算账号的管理权限

#### ▼ 人员信息

| 添加单位内人员 |       |              |   |            |            |          |
|---------|-------|--------------|---|------------|------------|----------|
| 使用人员    | 是否启用经 | 费使用          |   |            | 是否启用核算账号管理 | 是否启用经费查询 |
| 于建军     | ✔ 启用  | 2018-04-19 📋 | 至 | 2019-12-31 | ✔ 启用       | ✔ 启用     |
| 周媛      | ✔ 启用  | 2018-04-19 📋 | 至 | 2019-12-31 | ✓ 启用       | ✔ 启用     |
| 汪孔敏     | 🖌 启用  | 2018-04-19 📋 | 至 | 2019-12-31 | 停用         | ✔ 启用     |
| 谢建军     | 🖌 启用  | 2018-04-19 🛅 | 至 | 2019-12-31 | ✓ 启用       | ✔ 启用     |
| 杨冰      | 🖌 启用  | 2018-04-19 🛅 | 至 | 2019-12-31 | 停用         | ✔ 启用     |
| 焦文彬     | 🖌 启用  | 2018-04-19 🛅 | 至 | 2019-12-31 | 停用         | ✓ 启用     |

### 3.1 授权业务

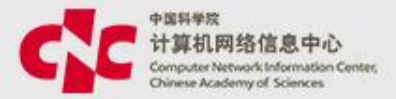

### 路径:科研项目 ->经费管理->核算账号及预算编制 ->点击需要变更的核算账号->人员授权

| ≡          | 🛞 * ( | 副科学院<br>ACADENTY OF SCIENCES | 中科     | 院ARP系统                  |          |                          |  |
|------------|-------|------------------------------|--------|-------------------------|----------|--------------------------|--|
| 合<br>颜     | 业务审批  | 非科研项目                        | 业务审批   | 科研项目业务审批                |          |                          |  |
|            | 项目管理  | 项目信息管                        | 理   任务 | も<br>日<br>こ<br>一<br>変更管 | 理 文档管理 和 | 科研项目预警 结题管理              |  |
| □<br>电子公文  | 经费管理  | 核算账号及                        | 预算编制   | 非科研核算账号及预               | 頭編制 经费认领 | 1 经费转拨 经费查询              |  |
| e.         | 拓展应用  | A类先导管理                       | ■ B类先  | 导管理 STS项目管              | 理        |                          |  |
| ●●<br>综合财务 | 综合统计  | 统计报表                         | 首页 > 楨 | 亥 <b>算账号管理</b> > 核算账    | 号详情页面    |                          |  |
| S          | 信息服务  | 业务处理查                        | 变更明    | 申请 历史版本 う               | 预算跟踪 人员授 |                          |  |
| 科研项目       |       |                              |        |                         |          |                          |  |
| Ē          |       |                              |        | 请人信息                    |          | 如果没有"人员授权"按              |  |
| 科研条件       |       |                              |        | 姓名                      |          | 钮,说明当刖用尸没有该<br>核管账号的管理权限 |  |
|            |       |                              | 所      | 所属部门                    | 04039912 |                          |  |
|            |       |                              |        |                         |          |                          |  |
|            |       |                              | ▼ 基    | 本信息                     |          |                          |  |

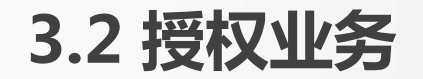

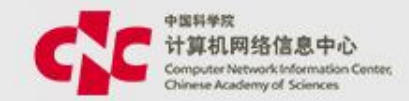

| 全称     简称       编码     负责人       新属项目     通送       开始时间     2018-07-01                                | 提交   | 提交后立即生效,                | 不用走审批流程 |                                |
|----------------------------------------------------------------------------------------------------|------|-------------------------|---------|--------------------------------|
| 编码     负责人       所属项目     通道       72018-07-01     任务来源       中国科学院任务/院其他任务       结束时间     2019-09-30 | 全称   | Fill / VESSION FOR WEAR | 简称      | THE ATTRACTOR OF A DESCRIPTION |
| 所属项目任务来源中国科学院任务/院其他任务开始时间2018-07-01结束时间2019-09-30                                                     | 编码   | Y881021201              | 负责人     | 68                             |
| 开始时间 2018-07-01 结束时间 2019-09-30                                                                       | 所属项目 | 和國人力的認知是科学的分析的合同        | 任务来源    | 中国科学院任务/院其他任务                  |
|                                                                                                    | 开始时间 | 2018-07-01              | 结束时间    | 2019-09-30                     |

#### ▼ 人员信息

| 添加人员 |                            |            |          |    |
|------|----------------------------|------------|----------|----|
| 使用人员 | 是否启用经费使用                   | 是否启用核算账号管理 | 是否启用经费查询 | 操作 |
| 100  | ✓ 启用 2018-07-01 □ 至 选择日期 □ | 停用         | ✔ 启用     | Ê  |
| 808  | ✔ 启用 2018-07-01 🖬 至 选择日期 🖬 | 停用         | ✔ 启用     | Ê  |
| 10   | ✔ 启用 2018-07-01 🖬 至 选择日期 🛱 | ✓ 启用       | ✔ 启用     | Ê  |
| 1001 | ✔ 启用 2018-07-01 🖬 至 选择日期 🖬 | 停用         | ✔ 启用     | Ê  |
| 5.64 | ✓ 启用 2018-07-01 □ 至 选择日期 □ | 停用         | ✔ 启用     | Ê  |

# 是否启用经费使用:用户可以用此核算账号进行网上报销 是否启用核算账号管理:用户可以将些核算账号授权给其他人使用: 是否启用经费查询:用户可以查询经费执行明细

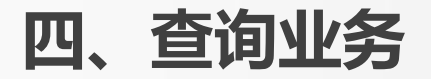

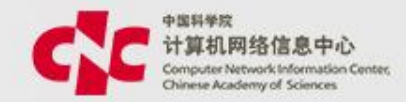

### 核算账号经费查询

查询该核算账号的经费情况,包括预算、到位资金、可用资金、预算结余、执行金额、冻结金额等信息

核算账号收支明细表

可以查询核算账号收入明细、支出明细、当前冻结明细,可以查看
 对应的单据号,发生时间,金额,说明等

### 数据审核状态查询

• 查询提交的各类申请的审核状态、审批人、审批流程等信息

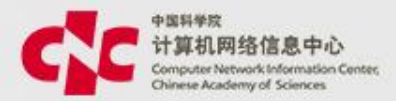

### (1)查询总的执行情况 综合财务->查询管理->核算账号预算执行查询

| ら<br>場合 财务         | 业务审核 | 报销借款还款业务审核 预开发票业务审核 经费认领业务审核 直接收款业务审核<br>经费转拨业务审核 一般费用分摊业务审核 部门费用分摊业务审核 其他应收应付入账业务审核<br>其他应收应付出账业务审核                             |
|--------------------|------|----------------------------------------------------------------------------------------------------|
| <ul><li></li></ul> | 财务审核 | 报销借款还款财务审核 预开发票财务审核 预开发票处理 经费认领财务审核 经费分配财务审核<br>直接收款财务审核 经费转拨财务审核 一般费用分摊财务审核 部门费用分摊财务审核<br>其他应收应付入账财务审核 其他应收应付出账财务审核 收入调账单 支出调账单 |
| 科研条件               | 出纳管理 | 付款结果查询 三级审批 付款管理 二级审批 一级审批 出纳登录配置 出纳付款<br>付款额度配置                                                                                 |
| HR<br>人力资源         | 查询管理 | 报销查询 借款查询 还款查询 核算账号预算执行查询 未认领经费查询 经费查询 转拨明细查询 公共费用分摊情况查询                                                                         |
|                    |      |                                                                                                    |

### 4.1 核算账号经费查询

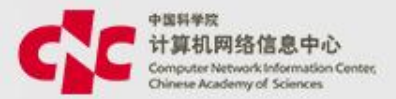

Q

高级~

### (1)查询总的执行情况 综合财务->查询管理->核算账号预算执行查询

首页 > 综合财务 > 查询管理 > 核算账号预算执行查询

请输入预算名称或编码

| 序号 | 核算账号      | 核算账号名称                                                                                                    | 负责人      | 预算总额 | 临时额度       | 到位资金         | 到位资金率% | 操作 |
|----|-----------|----------------------------------------------------------------------------------------------------|----------|------|------------|--------------|--------|----|
| 1  | 11402208  | 10-00-00099480C                                                                                                    | +12      | 0.00 | 0.00       | 58,800.00    | 0.00%  | Q  |
| 2  | V NOV THE | 56(25/14/16/08/08/2                                                                                                    | SAU      | 0.00 | 84,826.00  | 1,197,358.14 | 0.00%  | Q  |
| 3  | 1903100   | No. (1971) A service allocations                                                                                                    | 10.004   | 0.00 | 275,862.55 | 956,567.45   | 0.00%  | Q  |
| 4  | 70593180  |                                                                                                    | Point in | 0.00 | 0.00       | 2,170,000.00 | 0.00%  | Q  |
| 5  | 70707087  | 0.00                                                                                                    | 0.002    | 0.00 | 0.00       | 300,000.00   | 0.00%  | Q  |
| 6  | 08185797  |                                                                                                    | 지하       | 0.00 | 0.00       | 150,000.00   | 0.00%  | Q  |
| 7  | 10100308  | AND ADDRESS OF A DREAM AND ADDRESS ADDRESS | 0.002    | 0.00 | 0.00       | 1,342,500.00 | 0.00%  | Q  |
| 8  | 120020707 | PROBACINEM.                                                                                                    | 112.5    | 0.00 | 95.00      | 120,000.00   | 0.00%  | Q  |
| 9  | VILLOPER  | 0.4000405040                                                                                                    | 3112     | 0.00 | 0.00       | 69,947.35    | 0.00%  | Q  |
| 10 | 1012068   |                                                                                                    | 10.00    | 0.00 | -584.70    | 600,000.00   | 0.00%  | Q  |

### 4.1 核算账号经费查询

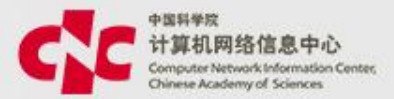

#### (2) 单个核算账号执行情况

科研项目 ->经费管理->核算账号及预算编制 ->点击需要变更的核算账号-> 预算跟踪

| 首页 > 核算账号管理 > 核算账号详情页面 |
|------------------------|
| 变更申请 历史版本 预算跟踪 人员授权    |
| ▼申请人信息                 |
| 姓名                     |
| 所属部门                   |
|                        |
| ▼ 基本信息                 |

### 4.1 核算账号经费查询

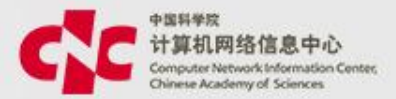

#### (2) 单个核算账号执行情况

#### 科研项目 ->经费管理->核算账号及预算编制 ->点击需要变更的核算账号-> 预算跟踪

| ▼ 4 |        |            |                   |       |       |                  |  |  |  |  |  |  |
|-----|--------|------------|-------------------|-------|-------|------------------|--|--|--|--|--|--|
| ٦   | 汇总     |            |                   |       |       |                  |  |  |  |  |  |  |
|     | 预算总额   | 临时额度       | 到位资金              | 可用资金  | 预算结余  | 执行金额             |  |  |  |  |  |  |
|     | 823.00 | -29.85     | 823.00<br>100.00% | 21.30 | 51.15 | 768.24<br>93.35% |  |  |  |  |  |  |
|     | 冻结金额   | 冻结金额-借款未核销 |                   |       |       |                  |  |  |  |  |  |  |
|     | 3.61   | 0.00       |                   |       |       |                  |  |  |  |  |  |  |

#### ▼ 预算科目

#### 合计

| 科目编码  | 科目名称    | 预算金额   | 执行金额   | 冻结金额 | 借款未报销 | 操作 |
|-------|---------|--------|--------|------|-------|----|
| 1     | 合计      | 823.00 | 768.24 | 3.61 | 0.00  |    |
| 1.1   | 研究经费    | 823.00 | 768.24 | 3.61 | 0.00  |    |
| 1.1.1 | 设备费     | 395.20 | 196.71 | 0.00 | 0.00  | ٩  |
| 1.1.2 | 材料费     | 124.64 | 243.33 | 0.00 | 0.00  | ٩  |
| 1.1.3 | 测试化验加工费 | 53.00  | 90.39  | 0.00 | 0.00  | Q  |

### 4.2 核算账号收支明细表

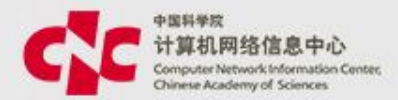

### (1) 在预算跟踪的界面,点击百分比或操作按钮,能进一步钻探明细

| ● 年度预算                                              |                                              |                                                                          |                                                                  |                                                                    |                                            |              |  |  |  |
|-----------------------------------------------------|----------------------------------------------|--------------------------------------------------------------------------|------------------------------------------------------------------|--------------------------------------------------------------------|--------------------------------------------|--------------|--|--|--|
| 汇总                                                  |                                              |                                                                          |                                                                  |                                                                    |                                            |              |  |  |  |
| 预算总额                                                | 临时额度                                         | 到位资金                                                                     | 可用资金                                                             | 预算结余                                                               | 执行金额                                       | 须            |  |  |  |
| 823.00                                              | -29.85                                       | 823.00<br>100.00%                                                        | 21.30                                                            | 51.15                                                              | 768.2<br>93,359                            | 4<br>6       |  |  |  |
| 冻结金额         冻结金额-借款未核销           3.61         0.00 |                                              |                                                                          |                                                                  |                                                                    |                                            |              |  |  |  |
| ▼ 预算科目                                              |                                              |                                                                          | 点                                                                | 、击                                                                 |                                            |              |  |  |  |
| 合计                                                  |                                              |                                                                          |                                                                  |                                                                    |                                            |              |  |  |  |
| 科目编码                                                | 利用权称                                         |                                                                          |                                                                  |                                                                    |                                            |              |  |  |  |
|                                                     | 件自有例                                         | 预算金额                                                                     | 执行金额                                                             | 冻结金额                                                               | 借款未报制                                      | 操作           |  |  |  |
| 1                                                   | 合计                                           | 预算金额<br>823.00                                                           | <b>执行金额</b><br>768.24                                            | <b>冻结金额</b><br>3.61                                                | 借款未报钟。<br>0.00                             | 操作           |  |  |  |
| 1 1.1                                               | 内田山山       合计       研究经费                     | 预算金额       823.00       823.00                                           | 执行金额         768.24         768.24                               | <ul><li>冻结金额</li><li>3.61</li><li>3.61</li></ul>                   | 借款未报 <del>1</del> 。<br>0.00<br>0.00        | 操作           |  |  |  |
| 1<br>1.1<br>1.1.1                                   | 本日白柳       合计       研究经费       设备费           | 预算金额       823.00       823.00       395.20                              | 执行金额         768.24       768.24         768.24       196.71     | <ul> <li>冻结金额</li> <li>3.61</li> <li>3.61</li> <li>0.00</li> </ul> | 借款未报 <del>10</del><br>0.00<br>0.00<br>0.00 | 操作           |  |  |  |
| 1<br>1.1<br>1.1.1<br>1.1.2                          | 本日白小       合计       研究经费       设备费       材料费 | 预算金额           823.00           823.00           395.20           124.64 | 执行金额         768.24         768.24         196.71         243.33 | 冻结金额         3.61         3.61         0.00         0.00           | 借款未报h。<br>0.00<br>0.00<br>0.00<br>0.00     | 操作<br>Q<br>Q |  |  |  |

4.2 核算账号收支明细表

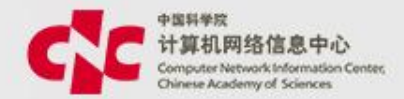

| 核算账号名称 | 61703286398-9022882 | 金额单位   | 万元     | • |
|--------|---------------------|--------|--------|---|
| 编码     | YEBS 2 MAR          | 总额预算   | 823.00 |   |
| 预算科目名称 | 材料费                 | 科目预算总额 | 124.64 |   |
| 到位资金   | 0.00                |        |        |   |

#### ▼ 执行明细

| 务单号 | 申请时间       | 业务类型 | 经办人      | 所属部门 | 预算金额 | 执行金额  | 冻结金额 | 借款未报销 | 摘要                                      |
|-----|------------|------|----------|------|------|-------|------|-------|-----------------------------------------|
|     | 2018-12-19 |      | 8-11     |      | 0.00 | 0.25  | 0.00 | 0.00  | 3 1 1 1 1 1 1 1 1 1 1 1 1 1 1 1 1 1 1 1 |
|     | 2018-01-31 |      | 秦一川      |      | 0.00 | 0.04  | 0.00 | 0.00  | CARDONS.                                |
|     | 2017-10-31 |      | 100      |      | 0.00 | -0.31 | 0.00 | 0.00  | CARDONARY                               |
|     |            |      |          |      |      |       |      |       | 1110000                                 |
|     | 2017-10-31 |      | 8190 C   |      | 0.00 | -0.11 | 0.00 | 0.00  | 1703034444                              |
|     |            |      |          |      |      |       |      |       | 101000000                               |
|     | 2017-10-31 |      | <u>D</u> |      | 0.00 | -0.35 | 0.00 | 0.00  | 1002004004                              |
|     |            |      |          |      |      |       |      |       | 1010070104                              |

### 4.2 核算账号收支明细表

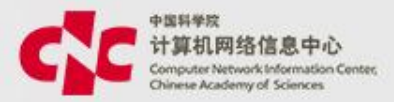

### (2) 也可在报表中查询收支明细

|          |               | 表童询   |              |                  |           |                    |              |           |                                               |          |        |
|----------|---------------|-------|--------------|------------------|-----------|--------------------|--------------|-----------|-----------------------------------------------|----------|--------|
|          | 报表名称          | 🛄 另存: | ち 💽 导出       |                  |           |                    |              |           |                                               |          |        |
| <u>.</u> | 01.项目基本信息报表   |       |              |                  | 核算        | 账号经费收支清单报表         | Ę            |           |                                               | 3        | T 🤹 T  |
| 页        | 02.项目人员信息报表   | 序号    | □ 核算账号编码 15  | □ 核算账号名称 ↑       | □ 预算年度 17 | □ 业务单号 17          | □ 发生时间 17    | □ 业务类型 17 | □ 到位资金                                        | 悟 ⊟ 执 17 | □ 冻 †₹ |
| 2        | 04.项目统计分类报表   |       |              |                  |           | 190500521          | 2019-05-22   | □ 凭证      | 7122.65                                       | 0        | ⊡ 0    |
| i<br>管理  | 05.核算账号基本信息报表 |       |              |                  |           | ⊟ 190500635        | 2019-05-22   | □ 凭证      | ☐ -424                                        |          |        |
|          | 06.项目预算执行情况报表 | 17    | ⊟ Y44B011341 | □ 超声体膜和换能器计量测试-1 | 2019      |                    |              |           | -68                                           |          |        |
| ∃<br>公文  | 07.核算账号预算科目信息 |       |              |                  |           | <b>_</b> 190500670 | 2019-05-22   | □ 凭证      | 801.89                                        | □ 0      | □ 0    |
| а.       | 07.项目预算科目执行情况 |       |              |                  |           | □ 190500919        | 2019-05-23   | □ 凭证      | -192                                          |          |        |
| 自<br>测务  | 08.核算账号预算执行情况 |       |              |                  |           |                    |              |           | <ul> <li>□ 2264.15</li> <li>□ -480</li> </ul> |          |        |
| ~        | 09.核算账号预算科目执行 |       |              |                  |           | 190300028          | 2019-03-20   | □ 凭证      | 5660.38                                       |          | □ 0    |
| ਡ<br>□项目 | 10 项目经费收支清单报表 |       |              |                  |           | 190300029          | □ 2019-03-20 | □ 凭证      | -720                                          | 0        | 0      |
|          |               |       |              |                  |           |                    |              |           | <ul><li>⊟ 8490.57</li><li>□ 5200</li></ul>    |          |        |
| ┏<br>除件  |               |       |              |                  |           | ⊟ 190300030        | 2019-03-20   | □ 凭证      | 61320.75                                      |          |        |
|          |               | 18    | ⊟ Y44B131241 | □ 小样高频声学性能测试-1   | 2019      | ☐ 190301466        | - 2019-03-31 | □ 凭证      | -720                                          | □ 0      | ⊡ 0    |
| ₽<br>」资源 | 13.核算账号预算科目经费 |       |              |                  |           | L 190301400        | 2019-03-31   |           | 8490.57                                       | □ 0      | □ 0    |
|          | 项目预算科目信息表 (项  |       |              |                  |           | ⊟ 190400018        | 2019-04-10   | □ 凭证      | -320                                          |          |        |
| <b>₽</b> |               |       |              |                  |           |                    |              |           | L 3//3.30                                     |          |        |

▲ 14 ▼

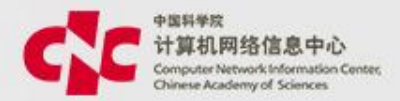

### (1)项目及核算账号申请 菜单:科研项目 ->项目管理 ->项目信息管理 ->审批中

| <b>首页</b> > 项目信息管理 |          |          |            |         |           |                         |            |            |   |  |  |  |  |
|--------------------|----------|----------|------------|---------|-----------|-------------------------|------------|------------|---|--|--|--|--|
| 录入                 | 复制项目     | 批量导入     | 我负责的 我参与   | 的项目清单   | 暂存的 审批中 器 | 部门项目                    | 请输入项目名称或编码 |            | Q |  |  |  |  |
|                    |          |          |            |         |           |                         |            | 高级 🗸       |   |  |  |  |  |
| 序号                 | 项目编码 韋   | 项目名称 🜲   | 任务来源(大类) 🌲 | 项目负责人 🌲 | 承担部门 🔷    | 项目期间 🔷                  | 审批状态 🔷     | 经费总额(万元) 🌲 | F |  |  |  |  |
| 1                  | Y9411E01 | 测试 20190 | 企业委托/大中型   | 818     | #265-01   | 2019-04-04 至 2021-04-23 | 审核中        | 333.00     | Ż |  |  |  |  |
| 2                  | Y934T001 | 测试       | 地方任务/火炬计   | 1738    | PC1808    | 2019-03-01 至 2019-03-21 | 审核中        | 10.00      |   |  |  |  |  |
| _                  |          |          |            |         |           |                         |            |            |   |  |  |  |  |

共2条 〈 1 〉 10条/页 ▼

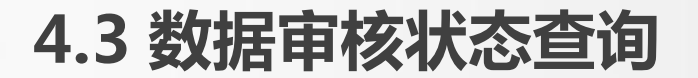

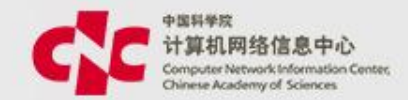

### (1)项目及核算账号申请 点击列表中的项目编号,在页面最下方,可以查看审批记录和 审批流程

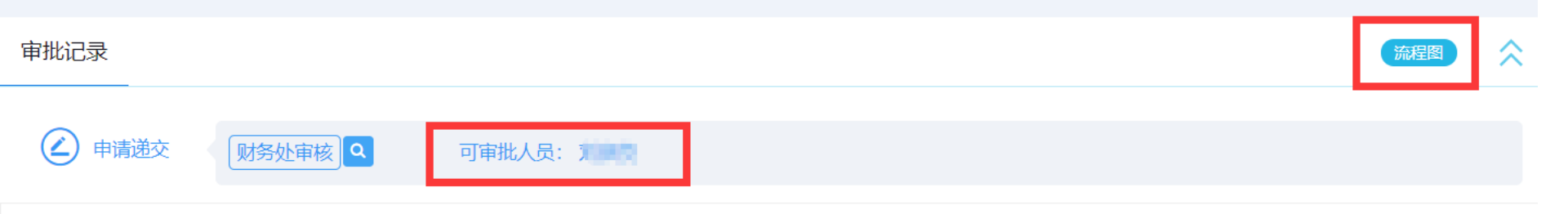

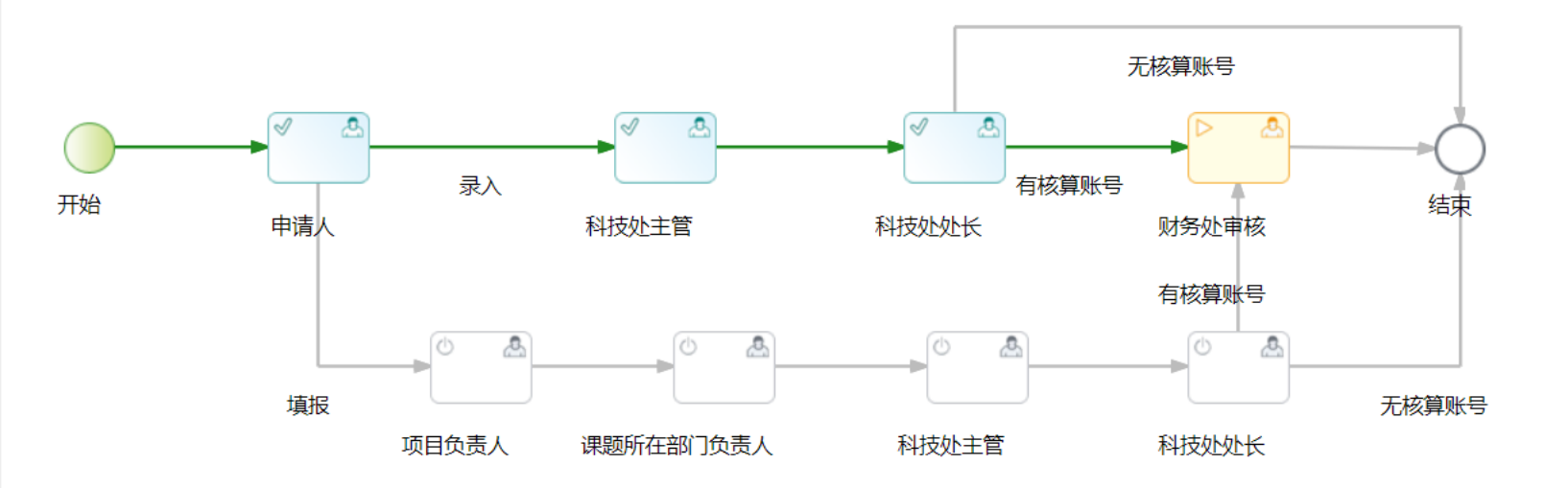

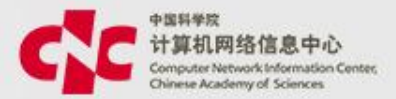

#### (2)核算账号追加申请

#### 菜单:科研项目 ->经费管理 ->核算账号及预算编制 ->审批中的账号

| 首页 > 核算账号管理 |                 |                                         |          | _                    |          |             |
|-------------|-----------------|-----------------------------------------|----------|----------------------|----------|-------------|
| 新建 批量导入     |                 | 查询 暂存的账籍                                | 导 审批中的账号 |                      |          |             |
| 核算账号编码 🌲    | 核算账号名称 🌲        | 所屋项目 🌲                                  | 负责人 🗢    | 使用时间 🜲               | 经费总额(万元) | 当前审批人       |
| Y929890103  | cvillelier.54   | 1980/0880/08                            | tild.    | 2010/01/2020/01      | 1.0      | 3250        |
| Y929890101  | cvilleller.54   | 11/10/08/01/04                          | 60       | 2010/01/2 2020/01    | 1.0      | 3.010       |
| Y922870101  | 100200432-04388 | Score-Section and and                   | 160      | practical Research   | 100.00   | 678         |
| Y922870101  | 100200432-04388 | 0.0000000000000000000000000000000000000 | tio .    | 2010/01/2 2110/01    | 10.00    | <b>#1</b> 2 |
| Y9241E0202  |                 | 904                                     |          | 2010/01/2017 2010/01 | 0.00     | 68          |
| Y910002501  | J.              | SCORE AND A                             | 10.0     | 10-01 ± 2020-10-01   | 10.00    | <b>100</b>  |

点击核算账号编码后,可以查看详细的审核意见和流程图

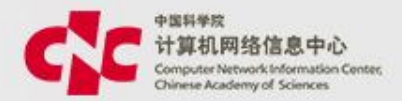

#### (3)项目变更查询 菜单:科研项目 ->项目管理 ->项目信息管理 -> 点击需要变更的项目->项目看板 ->变更管理

| 首页 > 科研项目列表 > 项目看板 > | 基本信息 > 变更列表 |            |        |     |      |    |
|----------------------|-------------|------------|--------|-----|------|----|
| 直接变更打印变更申请单          |             | 变更记录 暂存的变更 | 审核中的项目 |     |      |    |
| 项目全称                 | 任务来源        | 项          | 目期间    | 负责人 | 变更类型 | 当前 |
|                      |             | 7          | 昏无数据   |     |      | _  |

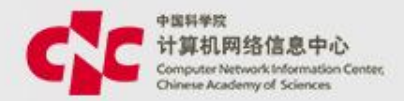

#### (4)核算账号变更查询

菜单:进入 科研项目 ->经费管理->核算账号及预算编制 ->点击需要查看的核算账 号->历史版本->变更中的账号

首页 > 核算账号管理 > 核算账号详情页面 > 核算账号变更列表 变更中的账号 历史版本 核算账号名称 使用时间 状态 当前审批人 核算账号编码 经费总额(万元) IN THE CONTRACTOR NAMES AND ADDRESS OF THE OWNER OF THE OWNER OWNER OWNER OWNE OWNER OWNER O 2004.00.01 E 2016.02.04 1.00 100000000 100 B 2.1.10 Contract Contract States

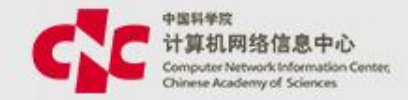

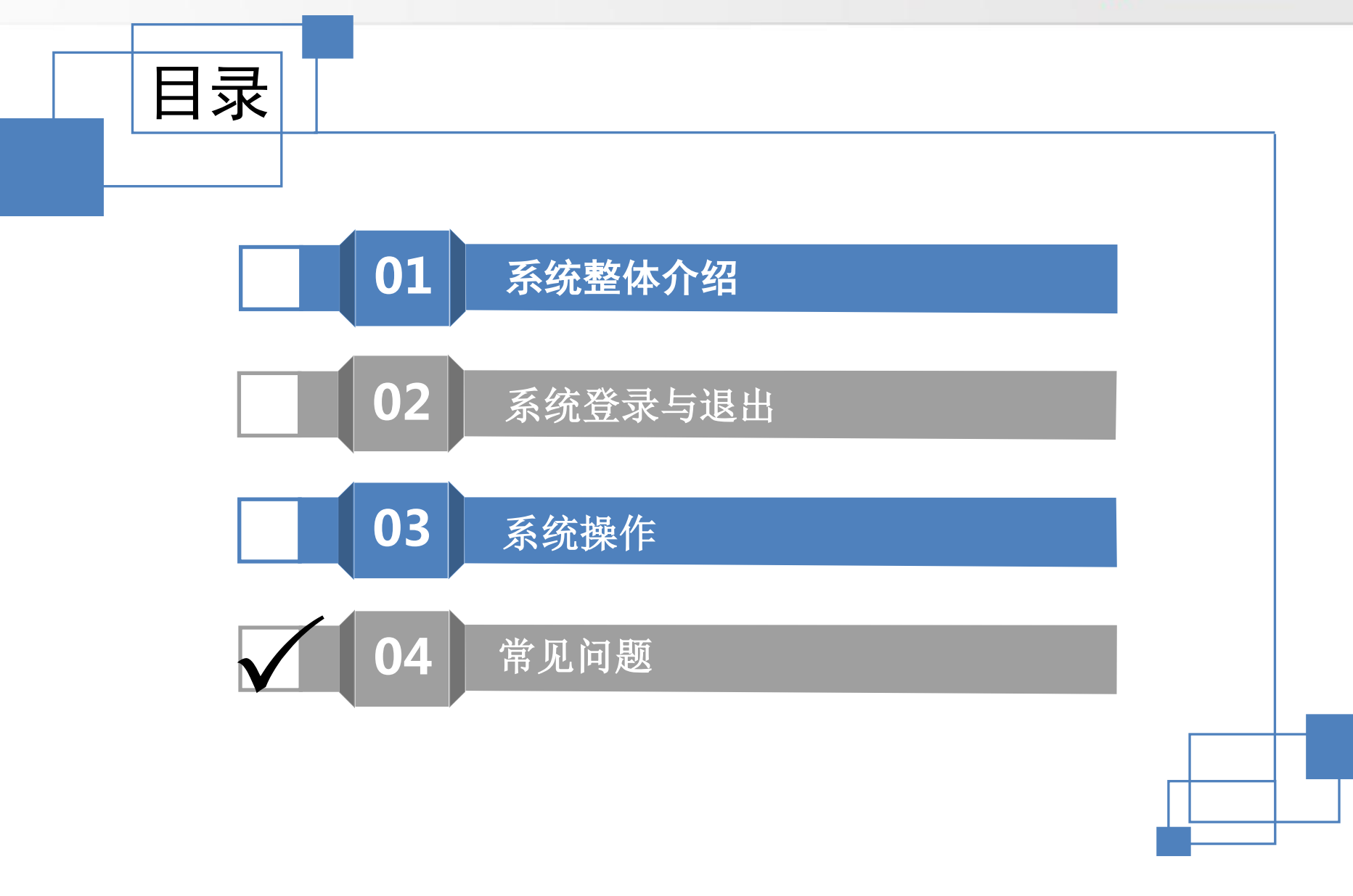

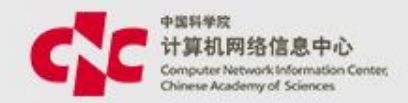

# 报销时选不到核算账号

- •1.当前用户不是核算账号成员;
- •2.当前用户是核算账号成员,但没有报销权限;
- •3.当前用户的报销权限过期了;
- •4.该核算账号处于停用或冻结状态;

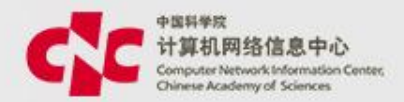

- 检查步骤:
- (1)进入菜单 科研项目 ->经费管理 ->核算账号及预算编制,按 核算编号进行查询,如果查不到该核算账号,说明,当前用户不是核 算账号成员,请联系该核算账号的负责人或有管理权限的课题秘书进 行人员授权。

| 首页 > 核算账号管   | 理               |         |                      |        |               |               |
|--------------|-----------------|---------|----------------------|--------|---------------|---------------|
| 新建 批組        | 新建 批量导入         |         |                      | 审批中的账号 | Y123456       | م             |
|              |                 |         |                      |        |               | 高级 🗸          |
|              |                 |         |                      |        |               |               |
| 提示: 本列表列出    | 出您有查询权限以及您有部门数据 | 報限的核算账号 |                      |        |               |               |
|              |                 |         |                      |        |               |               |
| 核算账号编<br>码 ◆ | 核算账号名称 🜲        | 所属部门 🌩  | 负责人 🗢                | 使用时间 💠 | 经费总额(万元)<br>◆ | 使用状态 🗢 审批状态   |
| 核算账号编<br>码 ◆ | 核算账号名称 🜲        | 所属部门 ≑  | <b>负责人 ◆</b><br>暂无数4 | 使用时间 🗢 | 经费总额(万元)<br>◆ | 使用状态 🗢 🛛 审批状态 |

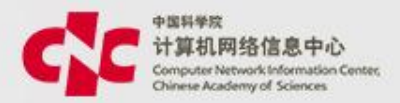

- 检查步骤:
- (2)如果能查到该核算账号,就查看一下他的状态,如果是停用或 冻结,就暂时无法使用。

| 首页 > 核算账号管理 |          |        |              |      |
|-------------|----------|--------|--------------|------|
| 新建 批量导入     | 查询 暂存的账号 | 审批中的账号 | 请输入核算账号名称或编码 | Q    |
|             |          |        |              | 高级 🗸 |

#### 提示: 本列表列出您有查询权限以及您有部门数据权限的核算账号

| 核算账号编<br>码 ◆ | 核算账号名称 🗅       | 所属部门 ≑         | 负责人 💠  | 使用时间 ≑             | 经费总额(万元)<br>◆ | 使用状态 💠 | 审批状态 |
|--------------|----------------|----------------|--------|--------------------|---------------|--------|------|
| -            | 211142-000204  | +8100-81040.   | 100.00 | 0.000 2.00000      | 100           | 启用     | 已确认  |
| 100.10       | 2-mail Malke   | EDDALARIAS.    | 1958   | 208000 2 209000    | 210           | 冻结     | 变更中  |
| 1000101      | citite on      | teriginer sign | 414    | 201000 2 201000    | 10.0          | 停用     | 已确认  |
| 100100       | citite on      | teripine rega  | 414    | 2010/00/12 2010/00 | 10.0          | 停用     | 已确认  |
| 10070000     | handlin biller | 0.5181         | #18    | 208000 X 208000    | 20.00         | 停用     | 已确认  |

- 停用:需要申请变更,将状态变更为启用
- 冻结:说明该核算账号在变更中,只等变更审核通过后,才能使用;

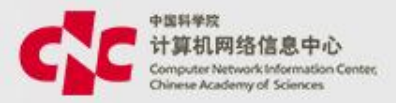

- 检查步骤:
- (3)如果状态是启用,请点击核算账号查询核算账成员信息。

提示: 本列表列出您有查询权限以及您有部门数据权限的核算账号

| 核算账号编<br>码 ◆               | 核算账号名称 🌲 所属語    | 附〕 ◆       | 使用时间 🗢      | 经费总额(万元)<br>≑ | 使用状态 🗢 | 审批状态 |
|----------------------------|-----------------|------------|-------------|---------------|--------|------|
| Y910000201                 | 10041-004124    | ····       | 2040.2 2040 | ++            | 启用     | 已确认  |
| <ul> <li>● 人员信息</li> </ul> |                 |            |             |               |        |      |
| 使用人员                       | 是否启用经费使用        | 是否启用核算账号管理 |             | 是否启用经费查询      |        |      |
| 20                         | 启用 2019-04-30 至 | 启用         |             | 启用            |        |      |
| 788                        | 启用 2019-04-30 至 | 启用         |             | 启用            |        |      |

确认自己在人员列表中,并启用了经费使用权限,并且时间未过期 如果不满足上述条件,请联系有核算账号管理权限的用户进行授权

### 注: 核算账号的日期,不影响核算账号的使用

### 2.申报无法提交的主要原因

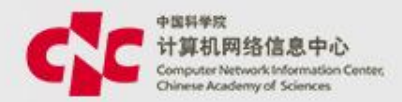

# 申报无法提交的主要原因

- •1.有必填项没有填写;
- •2.预算总表和明细表校验未通过;
- •3.核算账号的经费超过了项目剩余经费;
- •4.项目层和核算账号的经费检验未通过;
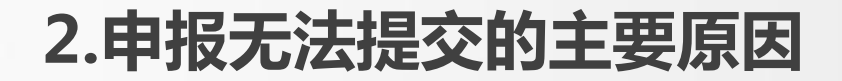

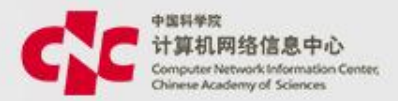

# (1)页面上,带"\*"的都是必填项,如果无法提交, 请先检查,是否有必填项,未填报

| 提交暂存     | 基本信息      | 经费信息 统计分 | 送信息 合作单位  | 项目团队 核算师    | 账号 其他   |          |                  | ⊅返回 |
|----------|-----------|----------|-----------|-------------|---------|----------|------------------|-----|
|          |           |          |           |             |         |          |                  |     |
| ▼ 基本信息   |           |          |           |             |         |          |                  |     |
| * 所 罵部门  |           |          | *任务来源(大类) | 请选择任务来源(大类) | •       | 任务来源(小类) | 请选择任务来源(小类)      | •   |
| * 项目名称   | 请输入项目全称   |          |           |             |         | 项目简称     | 请输入项目简称          |     |
| * 项 目编码  | 请输入项目编码(缉 | 自动生成     | *负责人      |             |         | 联系人      |                  |     |
| * 开 台日期  | 选择日期      | ۵        | *结束日期     | 选择日期        | G       | 统计标识     | 请输入统计标识(最多可输入75个 | 字)  |
| * 项 目级别  | 请选择项目级别   | •        | 参与属性      | 请选择参与属性     | •       | 承担单位     | 中国科学院计算机网络信息中    | νĊ  |
| * 下达项目编码 | 请输入合同号    |          | 自語        | 动生成院统一项     | 目编码 请输入 | 說一项目编码   |                  |     |
| 中期评估日期   | 请选择日期     | ۵        | 合同签订日期    | 请选择日期       |         | 项目结题验收日期 | 请选择日期            |     |

## 2.申报无法提交的主要原因

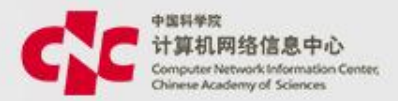

## (2)预算总表和明细表校验未通过,请根据页面上的 提示,修正预算数据

| ● 经费信        | 息                                   |        |        |           |            |    |      |
|--------------|-------------------------------------|--------|--------|-----------|------------|----|------|
|              | * 金额单位 万元                           |        |        |           |            |    | -    |
| •            | * 经费总额 1.00                         |        | *财政经费  | 0.00      |            |    |      |
|              | * 留所经费 0.00                         |        | * 配套经费 | 0.00      |            |    |      |
| * 其中合作       | 作转拨金额 0.00                          |        | * 预算模板 | 非科研核算账号测试 | <b>式模板</b> |    | •    |
|              | * 经费来源 🔽 国拨经费 📃 地方倍                 | 提示     | >      | 研核算账号测    | 试模板        |    |      |
|              | 预算编制 年度预算 所有经费来源总额不能大于[预算总额],请重新填写! |        |        |           |            |    |      |
| ▶ 预算表        |                                     |        | 确定     |           |            |    |      |
| 国援经费总额 5.00  |                                     |        |        |           |            |    |      |
| 总预算          |                                     |        |        |           |            |    |      |
| 编码           | 标准预算科目名称                            | 预算科目名称 |        |           | 国拨经费       | 总统 | 颜预算  |
| 84           |                                     | 科目汇总   | 科目汇总   |           | 5.00       |    | 5.0  |
| 12345678 人员费 |                                     | 人员费    |        |           | 5.00       |    | 5.00 |
|              |                                     |        |        |           |            |    |      |

## 2.申报无法提交的主要原因

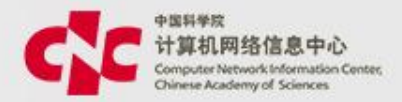

# (3)核算账号的经费超过了项目剩余经费,请根据提示信息, 调整预算金额

| 编辑核算账号信息                  |                          |                  |        | ×     |
|---------------------------|--------------------------|------------------|--------|-------|
| ④ 基本信息                    |                          |                  |        |       |
| ● 预算信息                    |                          |                  |        |       |
| * 经费来源 国拨经费               |                          | •                |        |       |
| 剩余项目预算 5.00<br>预算控制 🕑 不可起 | 提示<br>预算总额 🕑 不可超電        | ×                |        | •     |
| 预算编制 🦳 年度預                | 预算科目总额预算之和不言<br><b>算</b> | 能大于预算总额5万元<br>确定 |        |       |
| * 预算总额 5.00               |                          |                  |        |       |
| 临时额度 0.00                 |                          |                  |        | -     |
| ▶ 预算科目                    |                          |                  |        |       |
| *预算控制显示红色表示与模板            | 一致                       |                  |        | -     |
| 科目编码 预算科目                 |                          |                  | 预算科目控制 | 总额预算  |
| 预算总额                      |                          |                  |        | 10.00 |
| 12345678 人员费              |                          |                  | 不控制    | 10.00 |

## 2.申报无法提交的主要原因

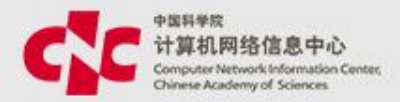

## (4)项目层和核算账号的经费检验未通 系统会对项目层的预算科目金额和核算账号的预算科目金额进 行对比,校验关系是 项目层的预算科目金额>=核算账号的预算科目金额

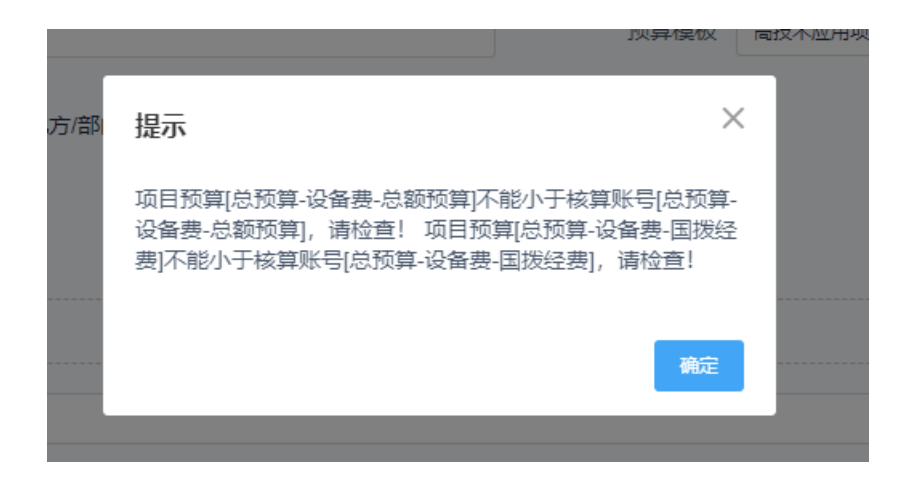

# 3.哪些内容需要审批,哪些内容不用审批

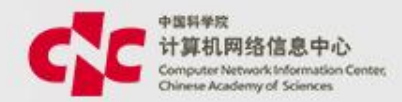

## 需要审批

- 项目和核算账号录入
- 核算账号追加
- 项目变更:项目基本信息(负责人、部门、起止时间等)、经费信息(预算金额、 科目预算等)、项目状态、项目其他信息
- 核算账号变更:核算账号基本信息(负责人、部门、起止时间等,核算账号编号不能修改)、核算账号状态、核算账号预算金额、预算控制方式
- 项目结题

## 不需要审批

- 项目团队成员
- 项目合作单位
- 项目文档
- 项目合同
- 分类信息
- 核算账号人员授权

4.提交的审批被退回了,去哪里找?

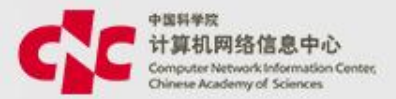

- 被退回的申请,均在申请页面的"暂存"页签中。
- 1)项目及核算账号录入
- 菜单:科研项目 ->项目管理 ->项目信息管理

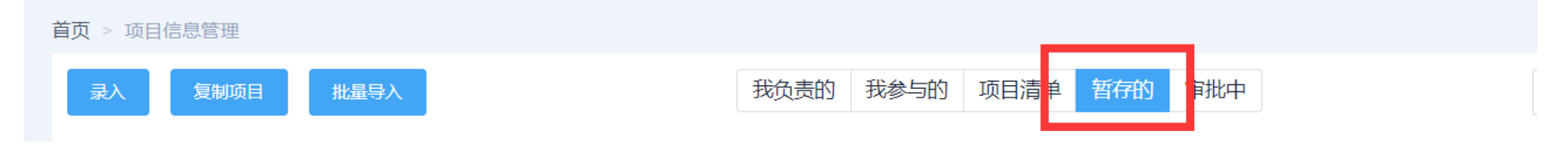

- 2)核算账号追加
- 菜单:科研项目 -> 经费管理 -> 核算账号及预算编制

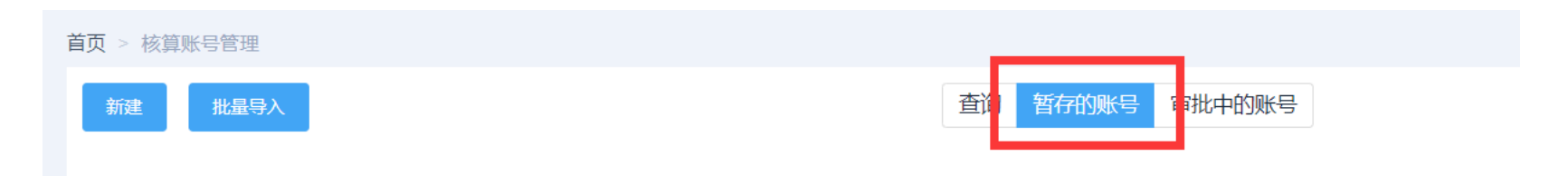

4.提交的审批被退回了,去哪里找?

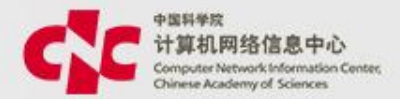

- 3)项目及核算账号变更
- 菜单:科研项目 ->项目管理 ->项目信息管理 -> 点击需要变更的项目->项目看板 ->变更管理

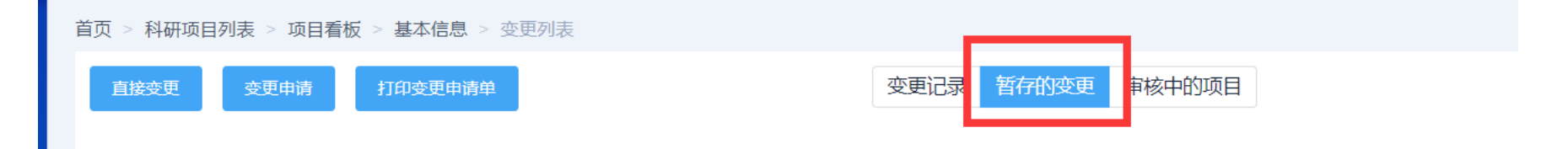

- 4)核算账号单独变更
- 菜单:科研项目->经费管理->核算账号及预算编制->点击需要变更的 核算账号->历史版本

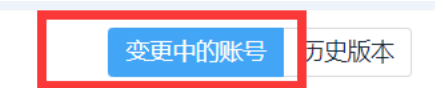

## • 5、无法收到短信邮件

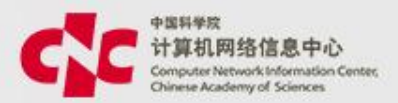

- 登录自己的新一代ARP系统;
- 点击个人中心,修改自己的邮箱或手机号,点击保存。

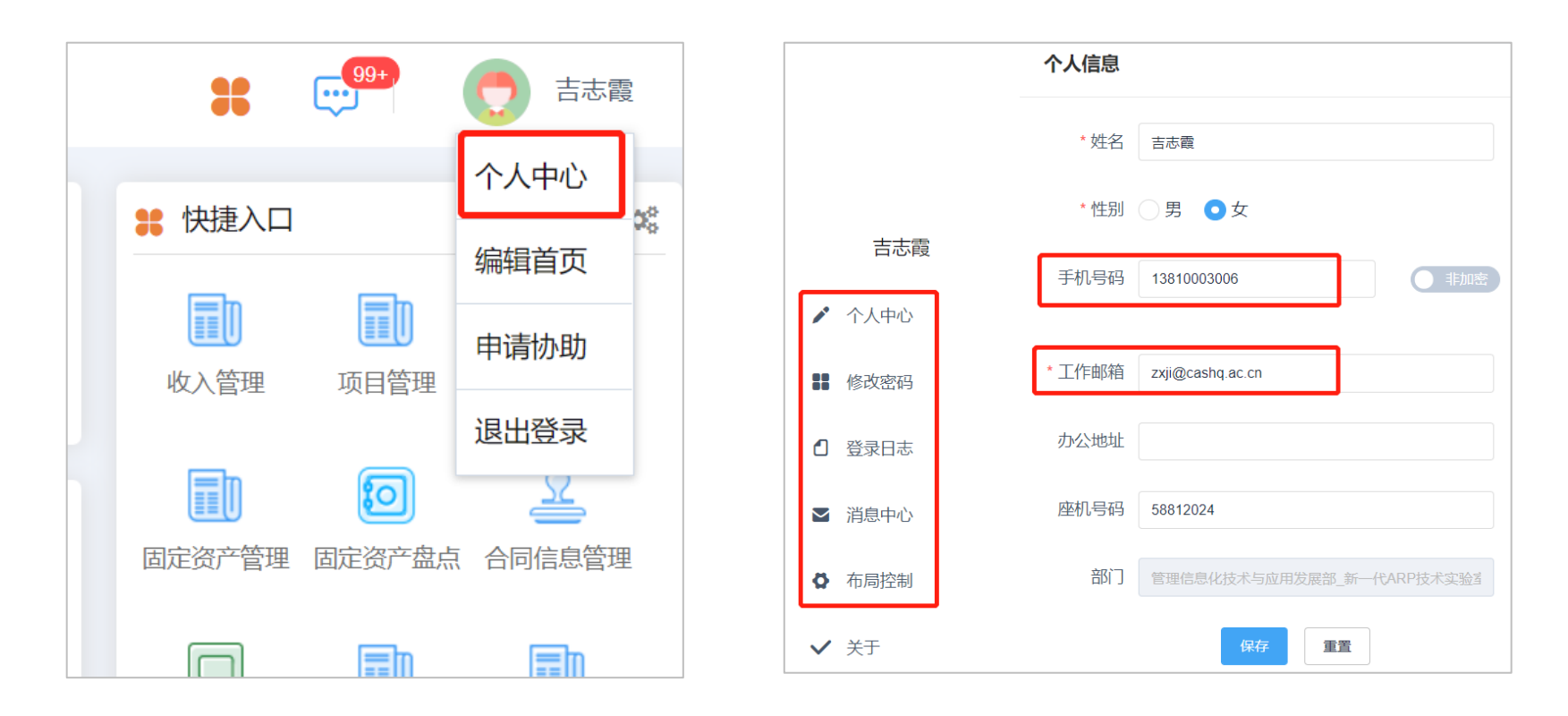

### 6、邮箱密码分离问题

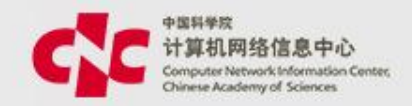

- 登录科技云通行证认证系统: <u>https://passport.escience.cn/login</u>;
- 点击帐号管理-应用独立密码,进入设置应用独立密码界面
- 如需要为新一代ARP系统登录设置单独的密码,则需要同时启用"新一代ARP系统VPN"、"新一代ARP系统"、"新一代ARP系统"、"新一代ARP国际合
  - 作",且重置的密码须相同

| 学中国科技云通行证 首页 个                     | 人资料      | <b>账号管理</b> 账号安全 | 帮助 应用列表                           |                  |
|------------------------------------|----------|------------------|-----------------------------------|------------------|
|                                    |          | 重置应用独立           | 立密码                               |                  |
| 账号信息                               | 多改密码     |                  |                                   |                  |
| 应用独立密码                             | 每个点      | 应用名称登录名          | 新一代ARP系统VPN<br>zxji@cnic.cn       | <b>月</b> 用<br>日田 |
| 陈迪行证密码外,您可以为每个应则应用独立密码不能与通行证密码相同全部 |          | 新的应用独立密码         | 输入登录系统的新密码                        | 肩用               |
| 应用名称                               | 应        |                  | 应用独立密码与通行证密码不能相同,至少8个字符,不能全为数字或字母 | 启用               |
| 科技网无线WIFI<br>理化所实名制上网认证系统          | 登:<br>理( | 重复独立密码           | 用次输入登录系统的新密码                      | <b>启用</b>        |
| 数学院正版化软件平台                         | 数学       | 迪行证登录密码          | 此处为邮箱密码                           |                  |
|                                    |          |                  | <b>确定</b> 返回                      |                  |

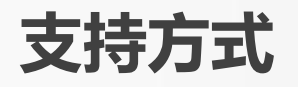

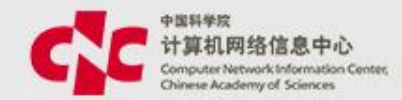

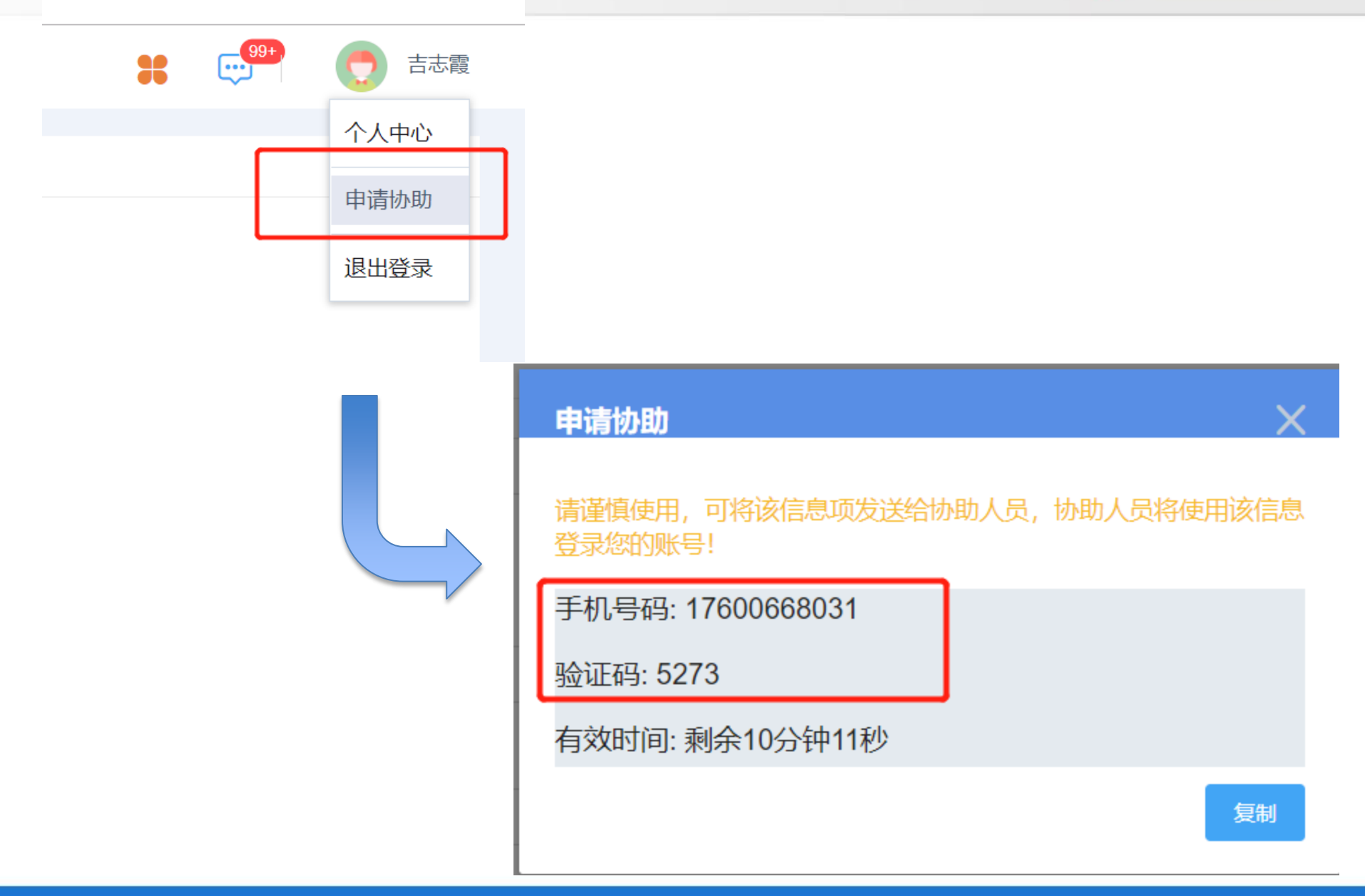

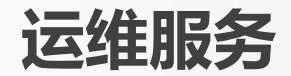

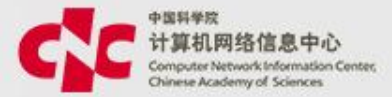

# 运维服务网站:www.cnic.cn

| 中国科学校<br>计算机网络信息中心<br>Complet Handeri Carter, 我想 运维服务<br>Chrone Academy of Scarces                                                                                                    | 一 产品服务 品牌专区 业务动态 偷 | 言息系统 研发平台 关于我们          |                   |  |  |  |
|----------------------------------------------------------------------------------------------------|--------------------|-------------------------|-------------------|--|--|--|
| ★ 新一代ARP系统                                                                                                    |                    |                         |                   |  |  |  |
| 随着我院"十三五"信息化发展规划的正式实施,新型信息技术支撑科研创新的生态环境正在逐步建立,对"十三五"乃至更长时<br>期助力我院实现"四个率先"产生至关重要的作用。<br>新一代ARP系统通过业务架构优化,应用架构再造,数据架构重构和技术架构变革对系统进行全面更新,为用户带来操作便捷,运<br>行高效的全新体验。新一代ARP系统提供人力资源管理,综合财务管理,科研项目管理,科研条件管理,电子公文管理等应用服务。 |                    |                         |                   |  |  |  |
| 公告通知 更多>>                                                                                                    | 下载工具 更多>>          | 问题常见 更多>>               | 资料培训 更多>>         |  |  |  |
| 新一代ARP对外访问接口说明                                                                                                    | ARP专用客户端           | 新一代ARP访问使用说明            | 综合财务系统相关资料        |  |  |  |
| 新一代ARP系统试点单位集中实施                                                                                                    | 新一代ARP移动APP        | 关于在赢XP下无法访问https://*.ar | 新一代ARP标准版所级核心功能整体 |  |  |  |
|                                                                                                    | ARP 2.4访问环境检测工具    | 移动APP IOS版说明            | 新一代ARP科研项目操作手册    |  |  |  |
|                                                                                                    | Chrome的浏览器下载       |                         | 新一代ARP综合财务系统数据准备培 |  |  |  |
|                                                                                                    | VPN客户端和修复工具        |                         | 新一代ARP系统报表平台培训教程  |  |  |  |

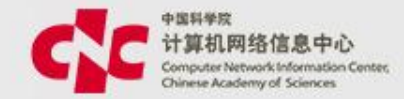

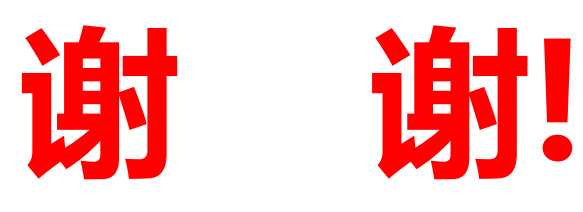

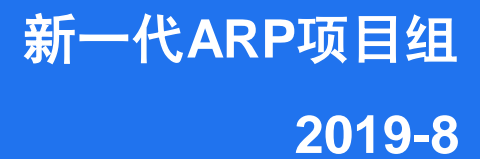

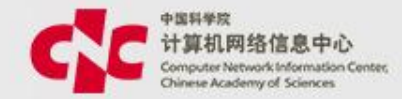

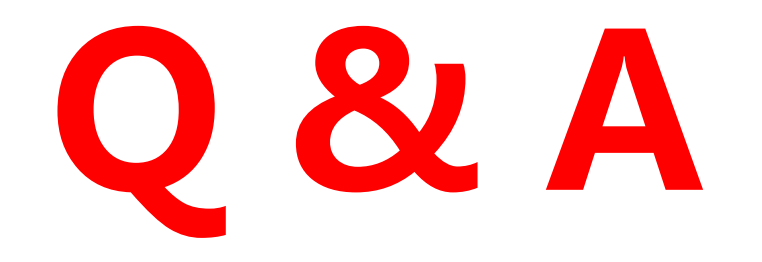

新一代ARP作项目组 2019-8